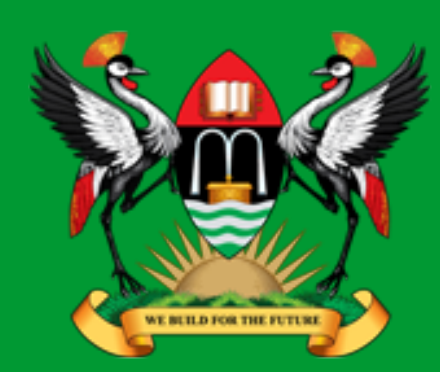

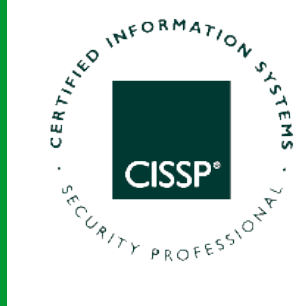

## CMP3214 Computer Communication Networks

Lecture 4

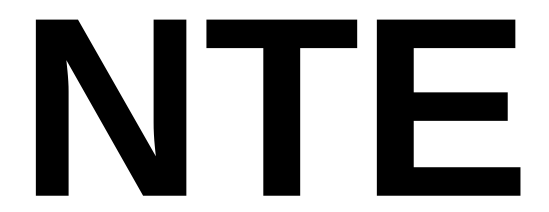

**Network Training Emulator** 

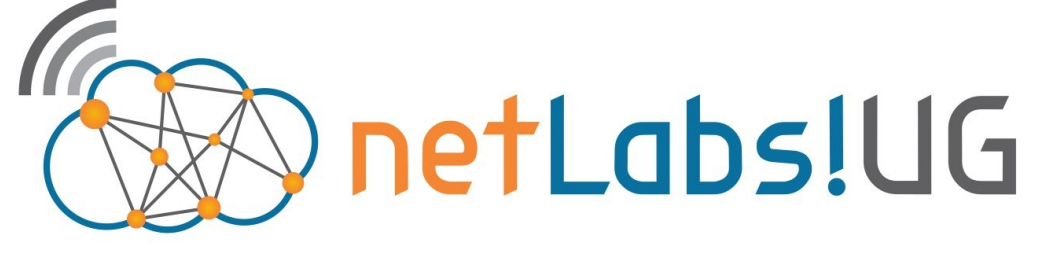

Diarmuid Ó Briain CEng, FIEI, FIET, CISSP

diarmuid@obriain.com

## **Network Training Emulator**

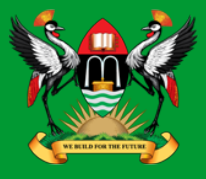

- Originally IMUNES IP network emulator / simulator
  - University of Zagreb
  - Ericsson Nikola Tesla product testing
- CORE, fork of IMUNES
  - Network Technology research group, Boeing
  - US Naval Research Laboratory.
- NTE, fork of CORE
  - NetLabs!UG

## Virtualisation

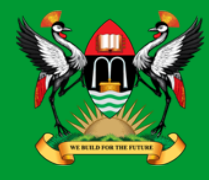

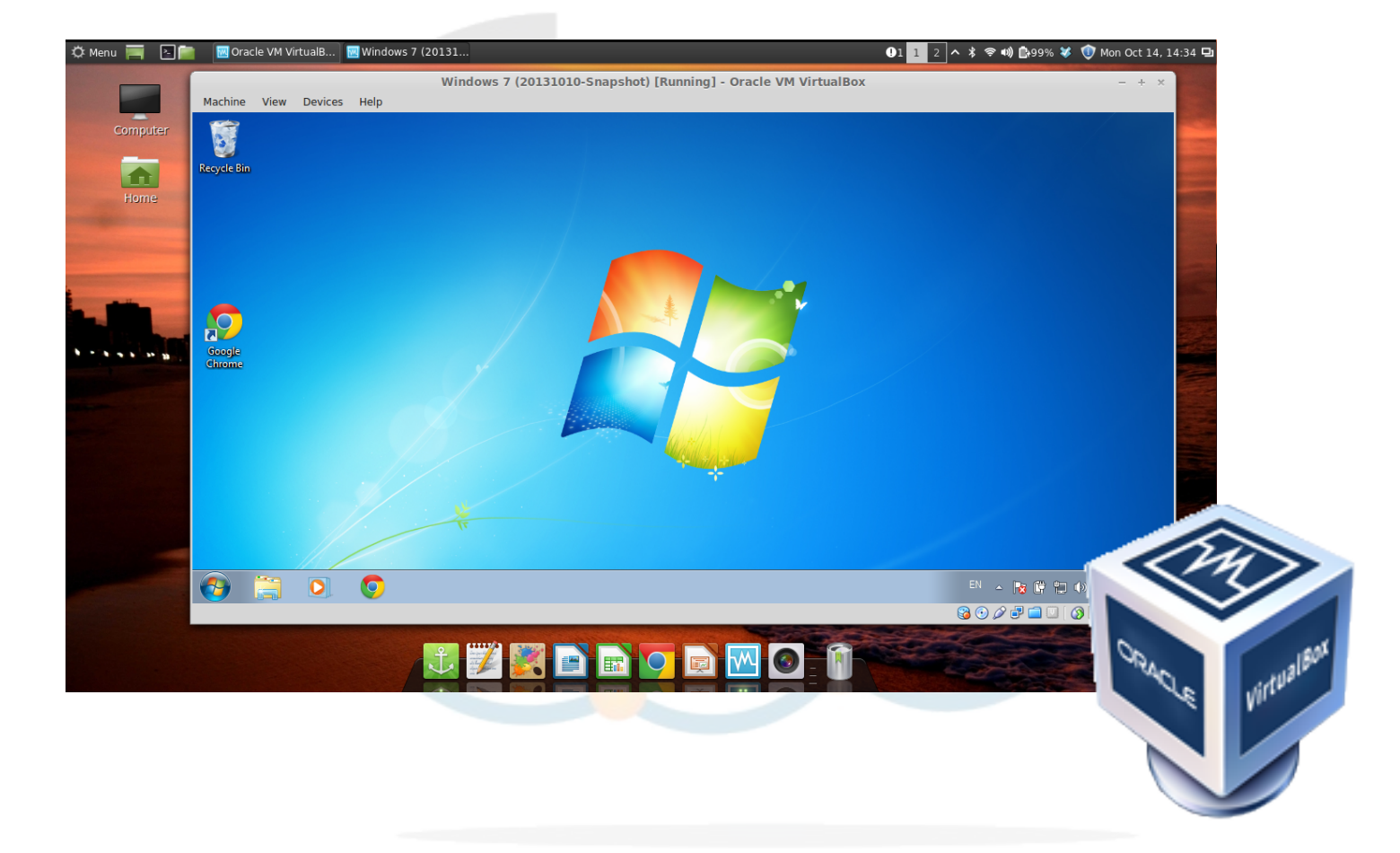

## **Install VirtualBox**

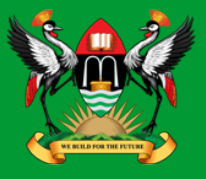

- GNU/Linux
  - \$ sudo apt-get update
  - \$ sudo apt-get install virtualbox-5.1

• Apple OS X

http://download.virtualbox.org/virtualbox/5.1.16/VirtualBox-5.1.16-113841-OSX.dmg

Microsoft Windows

http://download.virtualbox.org/virtualbox/5.1.16/VirtualBox-5.1.16-113841-Win.exe

## **Getting the netLabs!UG NTE**

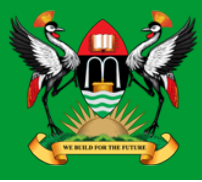

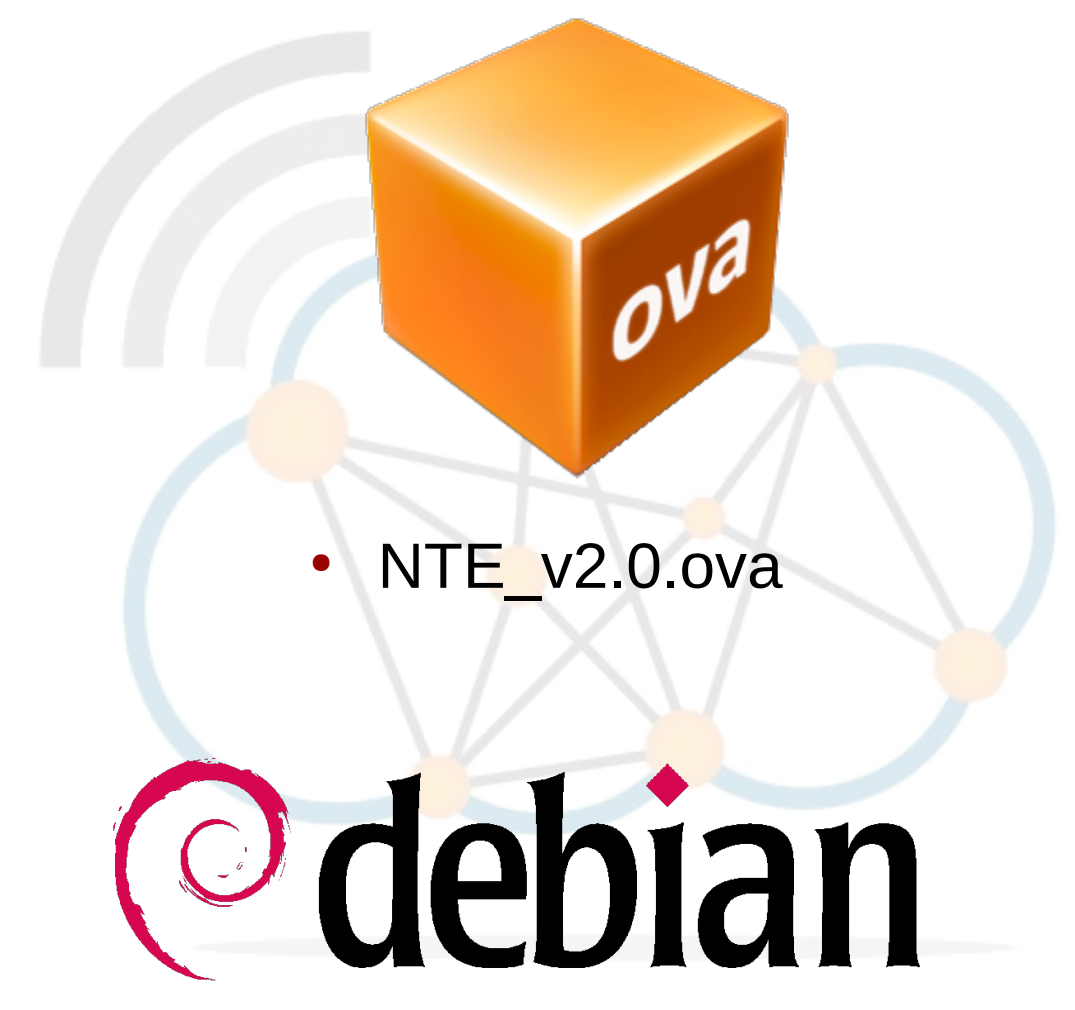

Version 8.7

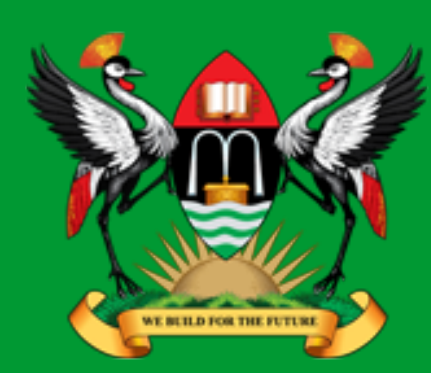

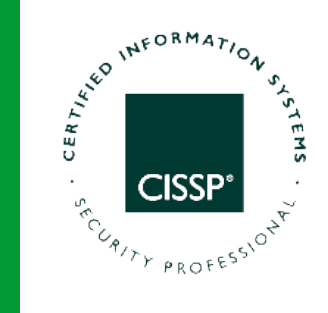

# X-Window architecture

Diarmuid Ó Briain CEng, FIEI, FIET, CISSP

diarmuid@obriain.com

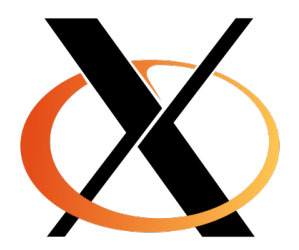

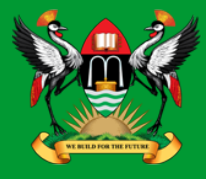

- Is a portable, network-transparent window system used in many computing platforms.
- X11 is the graphical system most widely used on Unix-like systems.
- X11 had a rough start, but the 1990's saw XFree86 emerge as the reference implementation because it was free software, portable, and maintained by a collaborative community.
- The rate of evolution slowed down plus a very controversial license change, led to the X.org fork in 2004.
- This is the current reference implementation, and Debian Wheezy uses X.org version 7.7.
- Note: From this version, X no longer creates /etc/X11/xorg.conf configuration file.

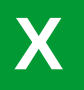

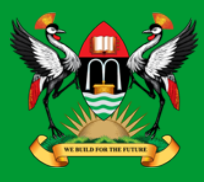

- X11 is the graphical system most widely used on Unixlike systems.
- X11 had a rough start, but the 1990's saw XFree86 emerge as the reference implementation because it was free software, portable, and maintained by a collaborative community.
- The rate of evolution slowed down plus a very controversial license change, led to the X.org fork in 2004.
- This is the current reference implementation, and Debian Wheezy uses X.org version 7.7.
- Note: From this version, X no longer creates /etc/X11/xorg.conf configuration file.

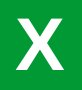

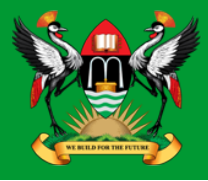

- Computer runs X Server (X).
- Applications are sent to the X Server defined in the \$DISPLAY variable.
- On a single machine the display is sent from the X Client to the X Server on that machine, thus the \$DISPLAY Variable is :0.0 by default.

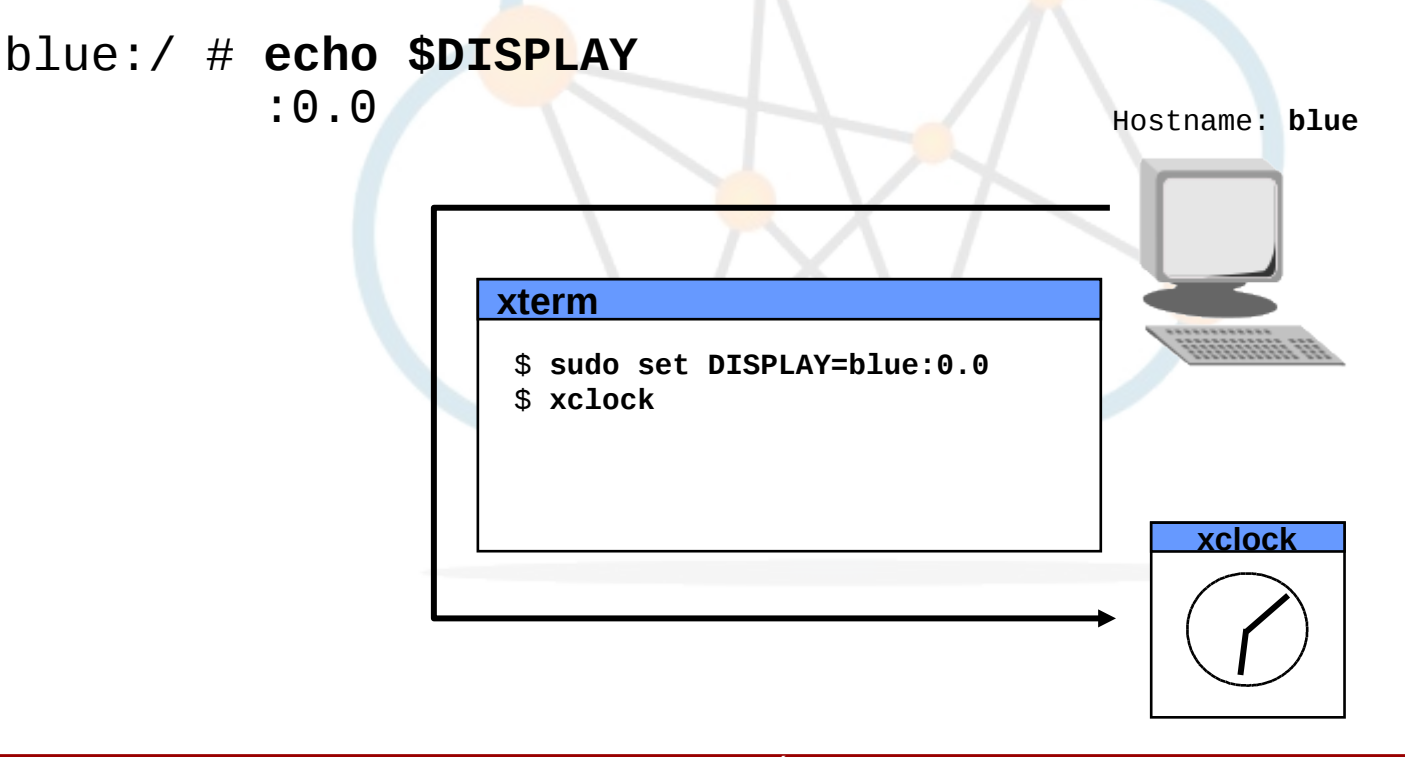

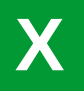

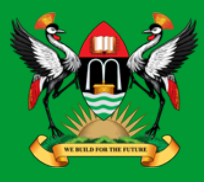

- Client machine runs an X Server and an xterminal, connects to the remote Server.
- On the Server the client changes the \$DISPLAY variable to point to the X Server on the client machine.
- When the xclock is called it is run on the Server computer but the display is on the Client computer.

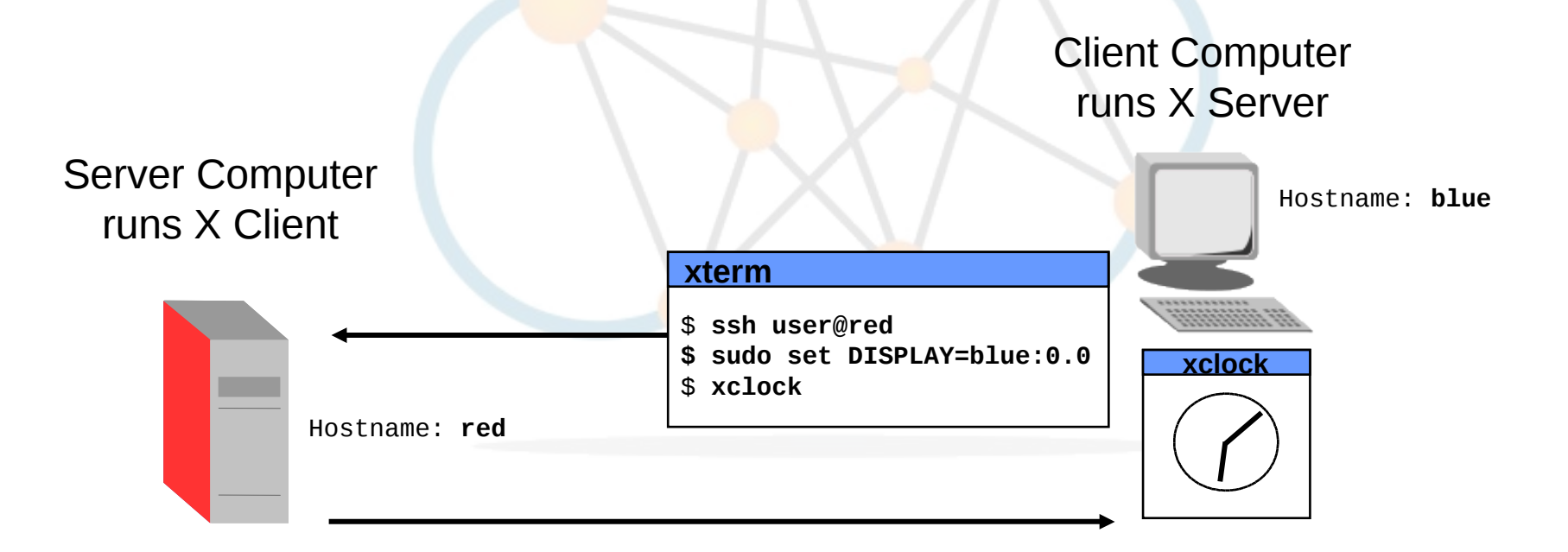

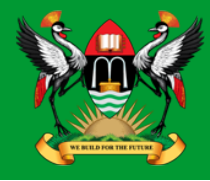

nte@NTE-i386:~\$ X -version X.Org X Server 1.16.4 Release Date: 2014-12-20 X Protocol Version 11, Revision 0 Build Operating System: Linux 3.2.0-4-amd64 i686 Debian Current Operating System: Linux NTE-i386 3.16.0-4-586 #1 Debian 3.16.7ckt20-1+deb8u3 (2016-01-17) i686 Kernel command line: BOOT IMAGE=/boot/vmlinuz-3.16.0-4-586 root=UUID=e48f8a14-f3cd-49a4-a064-ecf61b919ccf ro quiet Build Date: 11 February 2015 01:14:26AM xorg-server 2:1.16.4-1 (http://www.debian.org/support) Current version of pixman: 0.32.6 Before reporting problems, check http://wiki.x.org to make sure that you have the latest version.

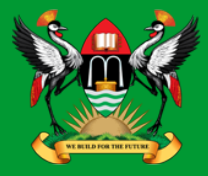

• SSH supports X11 forwarding with the -X option

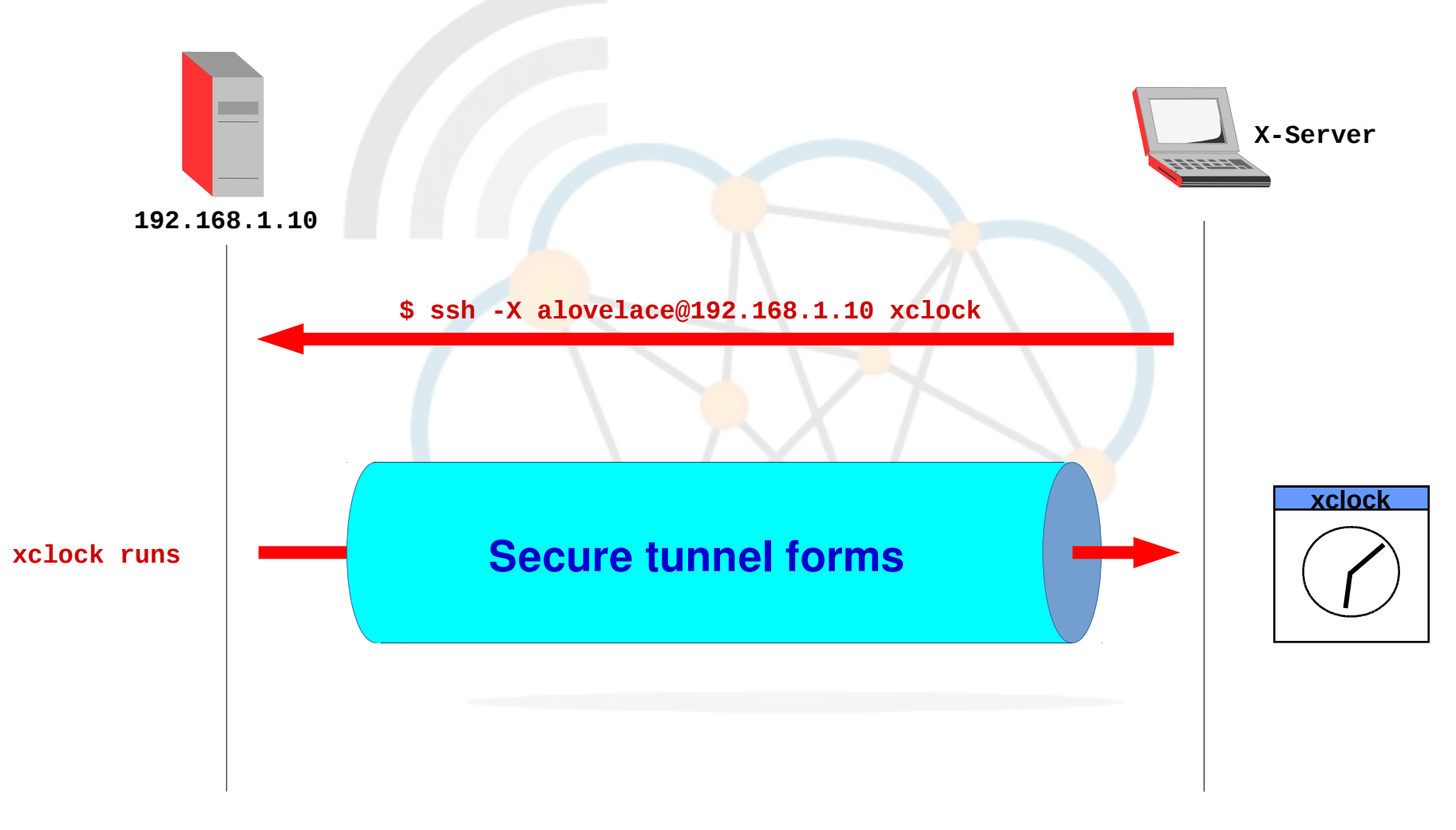

## Xming

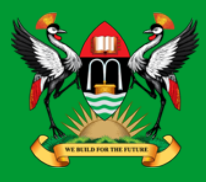

 Windows users require an Xserver like Xming. http://www.straightrunning.com/XmingNotes/

| 2                                                                                                    | Wirech       | ark: Canture fr | meth]             | 80                                                                                                    |                                       |                 |                                                                                                    |                                  |                                |                            |                                                                                                    |                                                                |                                                                            |
|----------------------------------------------------------------------------------------------------|--------------|-----------------|-------------------|----------------------------------------------------------------------------------------------------|---------------------------------------|-----------------|----------------------------------------------------------------------------------------------------|----------------------------------|--------------------------------|----------------------------|----------------------------------------------------------------------------------------------------|----------------------------------------------------------------|----------------------------------------------------------------------------|
| nat [                                                                                                    | Canture d De | aliata          | in curi           |                                                                                                    |                                       |                 |                                                                                                    |                                  |                                |                            |                                                                                                    |                                                                |                                                                            |
| ur l                                                                                                    | Total        | 1494            | % of total        |                                                                                                    |                                       |                 |                                                                                                    |                                  |                                |                            |                                                                                                    |                                                                |                                                                            |
| ]                                                                                                    | SCTP         | 0               |                   | 0.0%                                                                                                    | Acceleration and the second           |                 |                                                                                                    |                                  |                                |                            |                                                                                                    |                                                                |                                                                            |
| e                                                                                                    | TCP          | 1400            |                   | 93.7%                                                                                                    | sturing - wiresnari                   |                 |                                                                                                    |                                  |                                |                            | 90                                                                                                 |                                                                |                                                                            |
|                                                                                                    | UDP          | 23              |                   | 1.5%                                                                                                    | <u>View Go C</u> aptur                | <u>A</u> nalyze | <u>S</u> tatistics <u>H</u> elp                                                                                      |                                  |                                |                            |                                                                                                    |                                                                |                                                                            |
| а                                                                                                    | ICMP         | 51              |                   | 3.4%                                                                                                    | 🔍 🎴 🕍                                 | BR              | X 🖄 📇 🖣                                                                                                    | <b>)</b> 🗇 🛙                     | 👌 轮 🐐                          | · 🖳 📃                      |                                                                                                    |                                                                |                                                                            |
|                                                                                                    | ARP          | 20              |                   | 1.3%                                                                                                    |                                       |                 |                                                                                                    |                                  |                                |                            | Л.—                                                                                                |                                                                |                                                                            |
| or                                                                                                    | GRE          | 0               |                   | 0.0%                                                                                                    |                                       |                 |                                                                                                    | <b>₹</b>                         | Expression                     | Sclear 🔇                   | Apply                                                                                              |                                                                |                                                                            |
| .                                                                                                    | NetBIOS      | 0               |                   | 0.0%                                                                                                    | e Source                              |                 | Destination                                                                                                    | Protoco                          | Info                           |                            | -                                                                                                  |                                                                |                                                                            |
|                                                                                                    | IPX          | 0               |                   | 0.0%                                                                                                    | .200299 62.3.10                       | . 195           | 84.176.192.187<br>62.3.107.195                                                                                       | HTTP                             | HTTP/1.1 200<br>64927 > 80 D   | OK (PNG)<br>(K1 Sec=7150   | Acke                                                                                               |                                                                |                                                                            |
| r                                                                                                    | VINES        | 0               |                   | 0.0%                                                                                                    | .259052 84.176.                       | 92.187          | 62.3.107.195                                                                                                    | HTTP                             | GET / images/                  | png HTTP/1.1               |                                                                                                    |                                                                |                                                                            |
|                                                                                                    | Other        | 0               |                   | 0.0%                                                                                                    | .259628 62.3.10                       | . 195           | 212.58.227.73                                                                                                    | ICMP                             | Echo (ping)                    | request                    |                                                                                                    |                                                                |                                                                            |
| lay                                                                                                    | Running      | 00:09:48        |                   |                                                                                                    | .301248 212.58.                       | 27.73<br>92.187 | 62.3.107.196<br>62.3.107.195                                                                                         | ICMP                             | Echo (ping)<br>GET / images/   | reply<br>a. pna HTTP/1     |                                                                                                    |                                                                |                                                                            |
|                                                                                                    |              |                 |                   |                                                                                                    | .319539 62.3.10                       | . 195           | 84.176.192.187                                                                                                    | HTTP                             | HTTP/1.1 200                   | OK (PNG)                   |                                                                                                    |                                                                |                                                                            |
|                                                                                                    |              |                 | STOD              |                                                                                                    | .370297 62.3.10                       | 92.187          | 84.176.192.187                                                                                                    | HITP                             | HTTP/1.1 200                   | OK (PNG)                   |                                                                                                    |                                                                |                                                                            |
| ∋bin <mark>y</mark>                                                                                                    | -            |                 |                   | 1489 54                                                                                                    | . 428557 84.176.1<br>. 429198 62.3.10 | 92.187<br>(.195 | 62.3.107.195<br>84.176.192.187                                                                                       | HTTP                             | GET / images/I<br>HTTP/1.1 200 | o.png HTTP/1.1<br>OK (PNG) |                                                                                                    |                                                                |                                                                            |
|                                                                                                    |              |                 |                   | 1490 54                                                                                                    | .593007 84.176.                       | 92.187          | 62.3.107.195                                                                                                    | TCP                              | 64927 > 80 [                   | CK] Seq=7986               | Ack=                                                                                               |                                                                |                                                                            |
|                                                                                                    |              |                 |                   | 1491 54                                                                                                    | 5.285146 62.3.10                      | 92.187<br>1.196 | 212.58.227.73                                                                                                    | ICP                              | Echo (ping)                    | request                    | HCK=                                                                                               |                                                                |                                                                            |
| roo                                                                                                    | t@verbier.st | aightrunning    | com: /root - Sh   | 1493 54                                                                                                    | 5.311392 212.58.1<br>7.306494 62.3.10 | 27.73           | 62.3.107.196<br>212.58.227.73                                                                                        | I CMP<br>I CMP                   | Echo (ping)<br>Echo (ping)     | reply<br>request           | _                                                                                                  |                                                                |                                                                            |
| ession                                                                                                    | Edit View    | Bookmarks Se    | tings Help        | •                                                                                                    |                                       |                 |                                                                                                    |                                  |                                |                            |                                                                                                    |                                                                |                                                                            |
| oot@v                                                                                                    | verbier roo  | t]# wireshar    | k                 | 0000 00 00                                                                                                    | 40 3h 53 c0 00 03                     | o2 10 16 00     | 08 00 45 00 10                                                                                                    | 5                                |                                |                            |                                                                                                    |                                                                |                                                                            |
|                                                                                                    |              |                 |                   | 0010 00 4b                                                                                                    | 0 00 40 00 3f 11                      | ba 5f 3e 03     | 6b c4 d4 17 .K@.?.                                                                                                   | . k                              |                                |                            |                                                                                                    |                                                                |                                                                            |
|                                                                                                    |              |                 |                   | 0020 00 00                                                                                                    | 10 00 00 01 07 73                     | 6f 75 72 63     | 65 73 06 72s ou                                                                                                    | rces.r                           |                                |                            |                                                                                                    | 1                                                              |                                                                            |
|                                                                                                    |              |                 |                   | 0040 65 64                                                                                                    | 8 61 74 03 63 6†                      | 5d 00 00 01     | 00 01 00 00 edhat.com.                                                                                               |                                  |                                |                            | <b>-</b>                                                                                           |                                                                |                                                                            |
|                                                                                                    |              |                 |                   | eth1: <live ca<="" td=""><td>pture ^ P: 1494 D: 14</td><td>94 M: 0</td><td></td><td></td><td></td><td></td><td></td><td></td><td></td></live> | pture ^ P: 1494 D: 14                 | 94 M: 0         |                                                                                                    |                                  |                                |                            |                                                                                                    |                                                                |                                                                            |
|                                                                                                    |              |                 |                   |                                                                                                    |                                       |                 |                                                                                                    |                                  |                                |                            |                                                                                                    |                                                                |                                                                            |
|                                                                                                    |              |                 |                   |                                                                                                    |                                       |                 |                                                                                                    |                                  | . (                            |                            |                                                                                                    | The                                                            |                                                                            |
|                                                                                                    |              |                 | I                 |                                                                                                    |                                       |                 |                                                                                                    | a sait                           |                                |                            | A<br>X                                                                                             | Тм                                                             |                                                                            |
|                                                                                                    |              |                 |                   |                                                                                                    |                                       | T               | าาการาราชโตรเสริมัตรเราก็ก็                                                                                          |                                  |                                | X                          |                                                                                                    | NS <sup>X</sup>                                                |                                                                            |
|                                                                                                    | ) Shell      |                 |                   |                                                                                                    |                                       | •               | าาอาจาจข้างมุลรู้สี่ใช เช่าได้ที่                                                                                    | រុង្ខ៍ កែរ៉ូង ស                  | (                              |                            |                                                                                                    | NS <sup>X</sup>                                                |                                                                            |
|                                                                                                    | ) Shell      |                 |                   |                                                                                                    |                                       | -               | างการของสุนัยษารี่ไ                                                                                                  |                                  |                                |                            |                                                                                                    | NS <sup>*</sup>                                                |                                                                            |
|                                                                                                    | ) Shell      | 🔳 root@verbi    | er.straightrunnin | ng.cor <b>r eth</b> :                                                                                                    | : Capturing - Wires                   | •<br>iark       | About Xming                                                                                                    | រុង្ខ័ក ឆ្នាំត                   | ) .<br>                        |                            | 2 40                                                                                               | VS <sup>X</sup>                                                |                                                                            |
| 5) I                                                                                                    | ] Shell 📄    | 🔳 root@verbi    | er.straightrunnin | ng.cor 💽 eth:                                                                                                    | : Capturing - Wires                   | ark 🖓           | About Xming<br>Xming 6.9.0.24                                                                                        |                                  | )                              |                            | 2:40<br>PUTY core                                                                                  | NS <sup>X</sup>                                                |                                                                            |
| sgo                                                                                                    | ) Shell      | 🔳 root@verbi    | er.straightrunnin | ng.cor 💽 eth 2                                                                                                    | : Capturing - Wires                   | vark 🖓          | About Xming<br>Xming 6.9.024<br>© 2005-2007 Coin H                                                                   | arrison 🕅                        | (<br> <br>                     | 1: " 0 :<br>               | PuTTY ses<br>Remote@o                                                                              | ions                                                           | (p                                                                         |
|                                                                                                    | ) Shell      | 🔳 root@verbi    | er.straightrunnin | ng.cor 💽 eth:                                                                                                    | : Capturing - Wires                   | nark 🖓          | About Xming<br>Xming 6.90.24<br>© 2005 2007 Cein H<br>About Xming on the Web                                         | arrison 🕅                        |                                |                            | PuTTY ses<br>Remote@v<br>Remote@v                                                                  | sions<br>thamonix<br>rerbin                                    | konsole                                                                    |
| 2) (a)<br>2 (a)<br>1 (a)<br>1 (a) | Shell        | 🔳 root@verbi    | er.straightrunnir | ng.cor 🕜 eth                                                                                                    | : Capturing - Wires                   | vark            | About Xming<br>Xming 6 90.2 W<br>© 2005-2007 Con H<br>About Xming on the Wab<br>Notes Eonts                          | arrison 🕅                        | (<br>)<br>15                   |                            | PuTTY ses<br>Remote@v<br>Local@zen                                                                 | sions +<br>thamonix +<br>rerbier +<br>matt +                   | konsole<br>xterm                                                           |
| š) 🖻                                                                                                    | ) Shell      | 🔳 root@verbi    | er.straightrunnir | ng.cor 🕜 eth                                                                                                    | : Capturing - Wires                   | vark 🛛          | About Xming<br>Xming 6.9.0.24<br>© 2005/2007 Cint H<br>About Xming on the Web<br>Notes Eonts<br>Menual Xmingro       | arrison 🕅<br>Beleesse<br>Irouble |                                |                            | PuTTY ses<br>Remote@v<br>Local@zen<br>Renote@v<br>Local@zen                                        | sions + + + + + + + + + + + + + + + + + + +                    | konsole<br>xterm<br>kontrol<br>werebaak                                    |
|                                                                                                    | ) Shell      | I root@verbi    | er.straightrunnir | ng.cor 🕜 eth                                                                                                    | : Capturing - Wires                   | v<br>sark       | About Xming<br>Xming 6.9.0.24<br># 20052007 Cont H<br>About Xming on the Web<br>Notes Eonts<br>Menual Xmingro        | arrison 🕅<br>Release<br>Trouble  |                                |                            | PuTTY ses<br>Remote@v<br>Remote@v<br>Local@zen<br>Reload Xm<br>Usage                               | sions +<br>hamonix +<br>rerbier +<br>matt +<br>ingrc<br>Window | konsole<br>xterm<br>kcontrol<br>wireshark<br>xcalc                         |
|                                                                                                    | ) Shell      | Tool@verbi      | sr.straightrunnii | ng.cor 💽 eth                                                                                                    | : Capturing - Wires                   | v<br>vark       | About Xming<br>Xming 6 9.0.24<br>© 2005-2007 Coln H<br>About Xming on the Web<br>Notes Eonts<br>Menual Xmingro       | arrison<br>Release<br>Trouble    | (<br>)<br>)<br>2               | <b>1</b> .10:              | PuTTy ses<br>Remote@v<br>Local@zen<br>Beload Xm<br>Usage<br>Hide Root<br>View Log                  | sions +<br>hamonix +<br>rerbier +<br>matt +<br>ingrc<br>Window | konsole<br>xterm<br>kcontrol<br>wireshark<br>xcak<br>xcak<br>xeyes         |
|                                                                                                    | ) Shell      | I rool@verbi    | er.straightrunnii | ng.co. 💽 eth                                                                                                    | : Capturing - Wires                   | v<br>vark       | About Xming<br>Xming 6 90.2<br>© 2005-2007 Coin H<br>About Xming on the Web<br>Notes Eonts<br>Menuel Zmingro<br>Dose | arrison<br>Release<br>Trouble    |                                | 2: 3:0 :<br>2: 3:0 :       | PuTTY ses<br>Remote@v<br>Local@zen<br>Beload Xm<br>Usage<br>Hide Rood Xm<br>View Log<br>About Xmin | sions +<br>hamonix +<br>matt +<br>ingrc<br>Window              | konsole<br>xterm<br>kontrol<br>wireshark<br>xcak<br>xcak<br>xcyes<br>XDMCP |

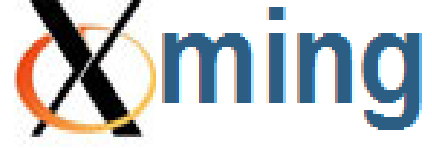

## **Import Appliance**

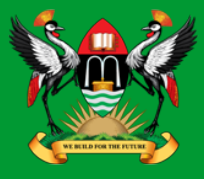

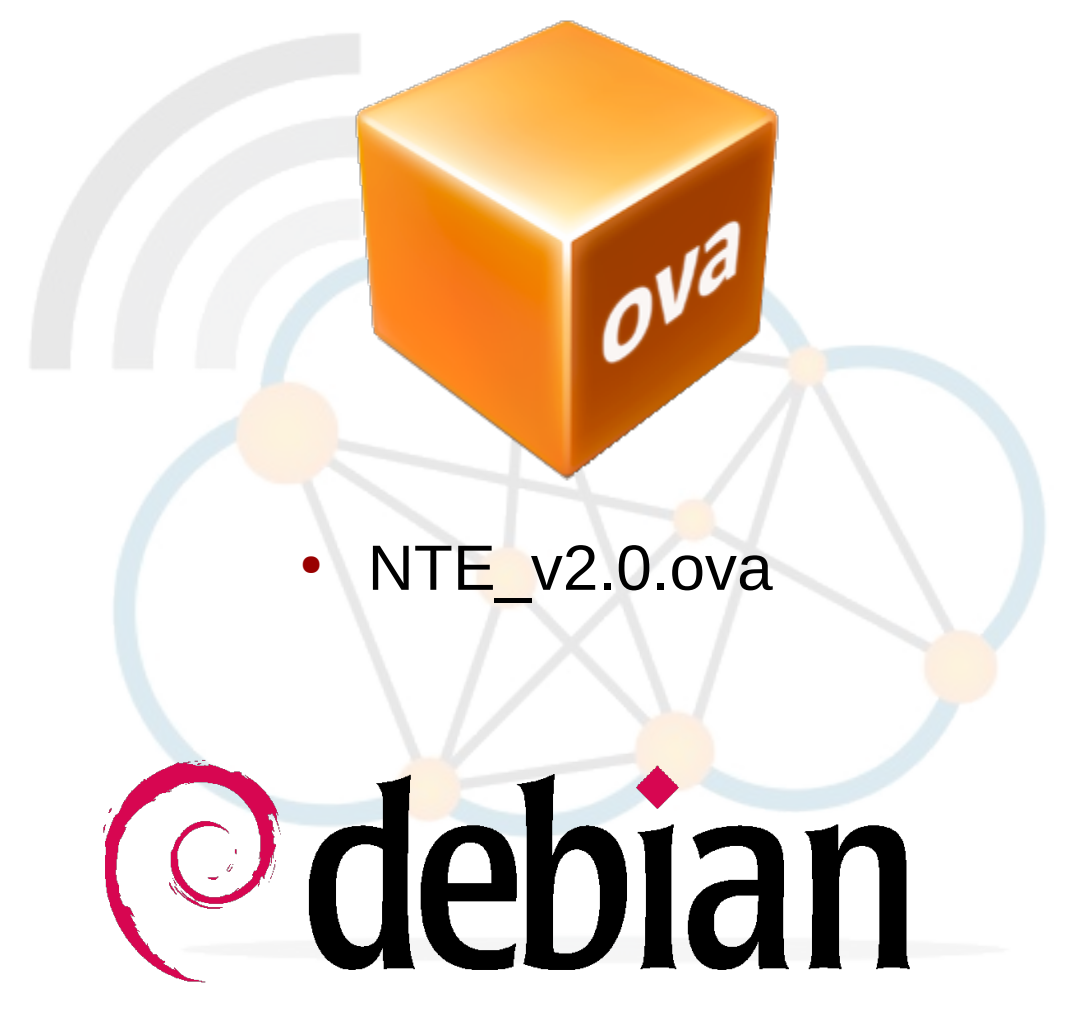

Version 8.7

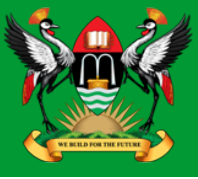

#### *File > Import Appliance*

| Import Virtual Appliance                                                                                                    | ×    |
|----------------------------------------------------------------------------------------------------|------|
| Appliance to import                                                                                                    |      |
| VirtualBox currently supports importing appliances saved in the O<br>Virtualization Format (OVF). To continue, select the file to import<br>below. | Open |
| /home/nte/NTE_v2.0/NTE_v2.0-i386.ova                                                                                                    |      |
|                                                                                                    |      |
|                                                                                                    |      |
|                                                                                                    |      |
|                                                                                                    |      |
|                                                                                                    |      |
| Expert Mode < Back Next > Cano                                                                                                    | cel  |

#### Select the <u>NTE\_v2.0-i386</u>.ova and click Next >.

## Installing NTE VM on VirtualBox

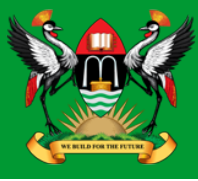

| Import Virtual Applia                                                                                                    | nce                                                                                                    | × |
|----------------------------------------------------------------------------------------------------|----------------------------------------------------------------------------------------------------|---|
| Appliance settings                                                                                                    |                                                                                                    |   |
| These are the virtual machines<br>suggested settings of the impo<br>change many of the properties<br>and disable others using the ch | contained in the appliance and the<br>rted VirtualBox machines. You can<br>shown by double-clicking on the item<br>neck boxes below. | s |
| Description                                                                                                    | Configuration                                                                                                    |   |
| Virtual System 1                                                                                                    |                                                                                                    |   |
| 😪 Name                                                                                                    | NTE_v2.0-i386_1                                                                                                    |   |
| 📃 Guest OS Type                                                                                                    | 🔞 Debian (32-bit)                                                                                                    | U |
| CPU                                                                                                    | 1                                                                                                    |   |
| RAM                                                                                                    | 2048 MB                                                                                                    |   |
| OVD                                                                                                    | ×                                                                                                    |   |
| USB Controller                                                                                                    | ×                                                                                                    | • |
| <u>R</u> einitialize the MAC addres                                                                                                  | s of all network cards                                                                                                    |   |
| Restore Defaults < E                                                                                                    | ack Import Cancel                                                                                                    |   |

Check the tickbox for "*Reinitialise the MAC address of all network cards*" Select Import.

## Starting NTE VM on VirtualBox

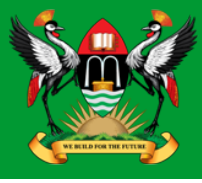

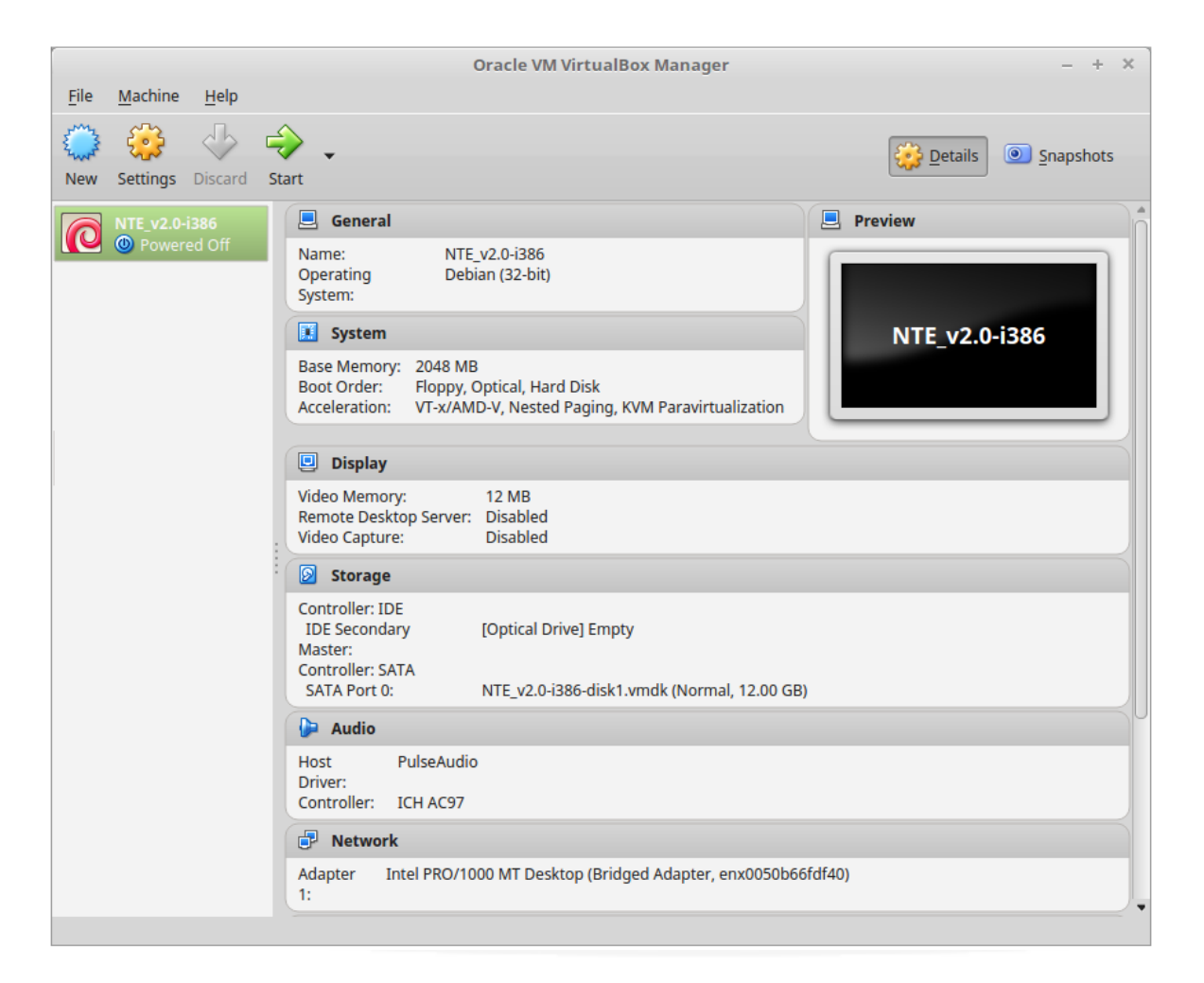

#### Right click on VM, Select Network

## **Settings NTE VM on VirtualBox**

| 🦲 General        | Network                                 |
|------------------|-----------------------------------------|
| 🛒 System         | Adapter 1 Adapter 2 Adapter 3 Adapter 4 |
| Display          |                                         |
| 😥 Storage        |                                         |
| Þ Audio          | Attached to: Bridged Adapter 👻          |
| Network          | Name: wlan0 •                           |
| Serial Ports     | Advanced                                |
| 🏈 USB            |                                         |
| Shared Folders   |                                         |
| 🚺 User Interface |                                         |
|                  |                                         |
|                  |                                         |
|                  |                                         |
| Help             | <u>C</u> ancel <u>O</u> K               |

#### Change Attached to: Bridged Adapter

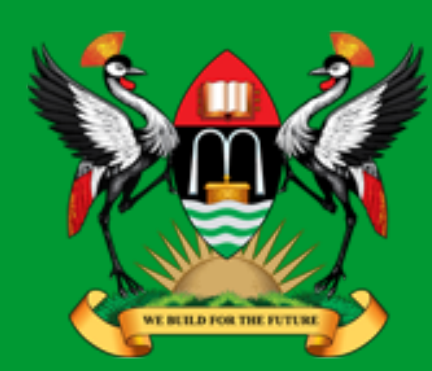

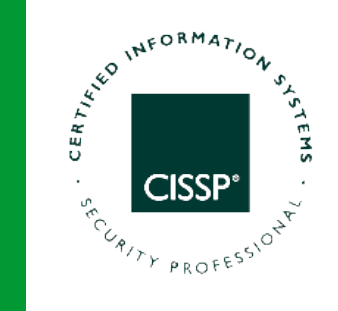

## **Running NTE**

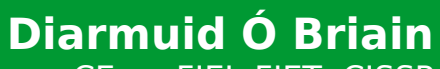

CEng, FIEI, FIET, CISSP

diarmuid@obriain.com

## **Running NTE VM on VirtualBox**

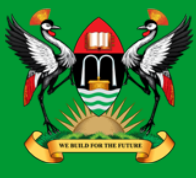

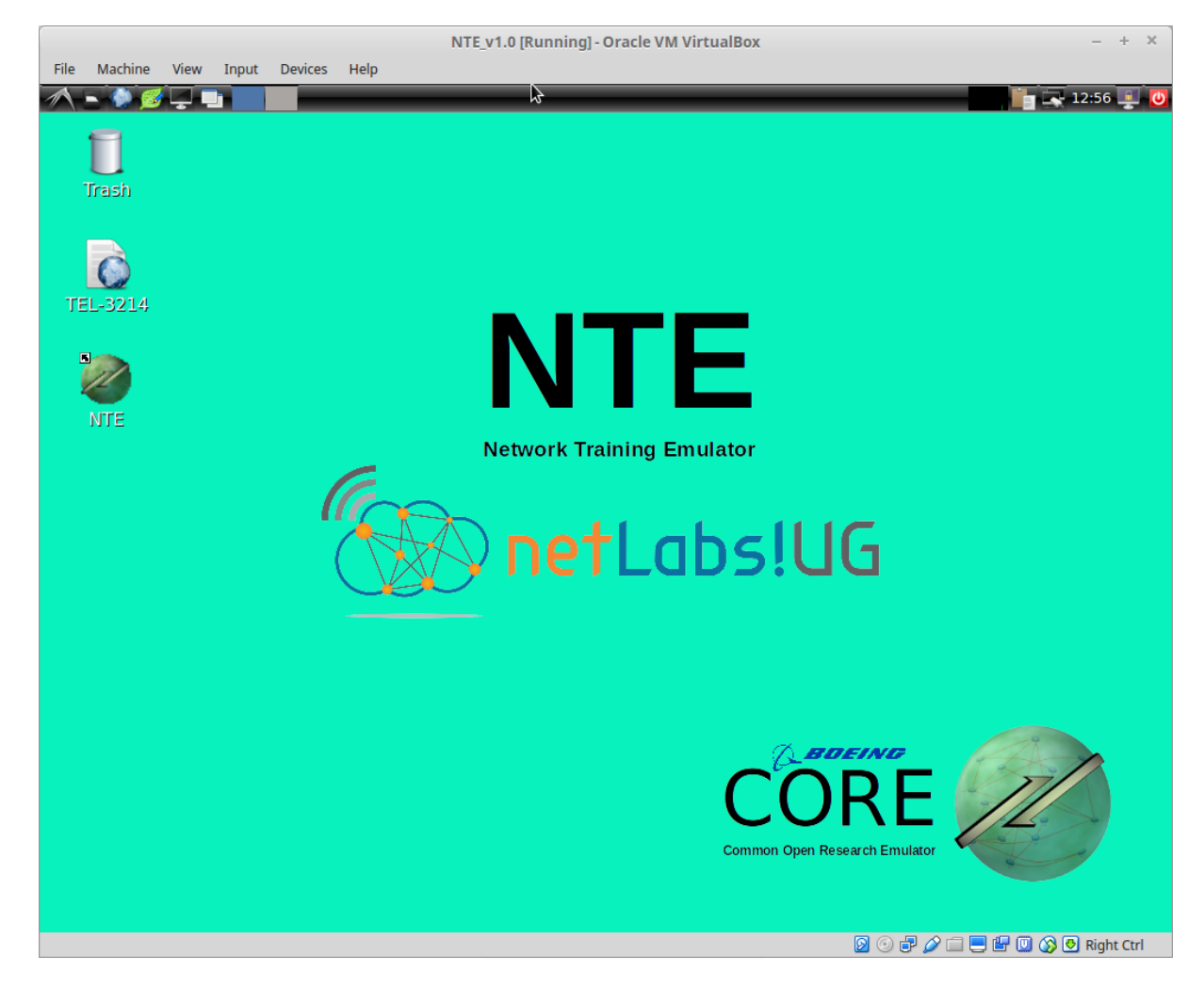

Username: nte Password: nte

## **Running NTE VM natively in VirtualBox**

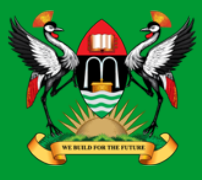

|              |             |                |          |       |         |            | NTE_v           | 1.0 [Run | ning] - C | Oracle V | 'M Virtu | alBox |   |         |             |       | -             | + ×     |
|--------------|-------------|----------------|----------|-------|---------|------------|-----------------|----------|-----------|----------|----------|-------|---|---------|-------------|-------|---------------|---------|
| File         | Mach        | nine V         | iew 1    | Input | Devices | Help       |                 |          |           |          |          |       |   |         |             |       |               |         |
|              | - 9         | ) <i>6</i> L   |          | 0     |         | DRE (4422) | 0 on            |          |           |          |          |       | _ |         | _           |       | <b>-</b> 12:5 | / 🚇 🙆   |
| Eile.        | rr dia      |                | 16.000   | Taala | Midaata | Georgian   | CORE (4         | 4220 on  | NIE-I:    | 386.00   | riain.co | om)   |   |         |             |       |               | - 0 ×   |
| Elle         | Ealt        | <u>c</u> anvas | view     | 1001s | widgets | Session    | <u>H</u> eip    |          |           |          |          |       |   |         |             |       |               |         |
| R            |             |                |          | 4     |         |            |                 |          |           |          |          |       |   |         |             |       |               |         |
| 0            |             |                |          |       |         |            |                 |          |           |          |          |       |   |         |             |       |               |         |
| -            |             |                |          |       |         |            |                 |          |           |          |          |       |   |         |             |       |               |         |
| <u></u>      | · · · · · · |                | ł        |       |         |            | ÷               |          |           |          |          |       |   |         |             |       |               |         |
| 23           |             |                |          |       |         |            |                 |          |           |          |          |       |   |         |             |       |               |         |
| <u> </u>     |             |                |          |       |         |            |                 |          |           |          |          |       |   |         |             |       |               |         |
|              |             |                |          |       |         |            |                 |          |           |          |          |       |   |         |             |       |               |         |
| $\mathbb{V}$ |             |                |          |       |         |            |                 |          |           |          |          |       |   |         |             |       |               |         |
|              |             | 1              |          |       |         |            |                 |          |           |          |          |       |   |         |             |       |               |         |
|              | :           |                |          |       |         |            |                 |          |           |          |          |       |   |         |             |       |               |         |
|              |             |                |          |       |         |            |                 |          |           |          |          |       |   |         |             |       |               |         |
|              |             |                |          |       |         |            |                 |          |           |          |          |       |   |         |             |       |               |         |
|              |             |                |          |       |         |            |                 |          |           |          |          |       |   |         |             |       |               |         |
|              |             |                |          |       |         |            |                 |          |           |          |          |       |   |         |             |       |               |         |
|              |             | <u>.</u>       | <u>.</u> |       |         |            |                 |          | <u>.</u>  | <u>.</u> | <u>.</u> |       |   |         |             |       |               |         |
|              |             |                | ļ        |       |         |            |                 |          |           |          |          |       |   |         |             |       |               |         |
|              |             |                | ļ        |       |         |            |                 |          |           |          |          |       |   |         |             |       |               |         |
|              |             |                |          |       |         |            |                 |          |           |          |          |       |   |         |             |       |               |         |
|              | <u>-</u>    |                |          |       | -       |            |                 |          |           |          |          |       |   |         |             |       |               |         |
|              | · · · : · · |                |          |       |         |            | · · · · · · · · | ·        |           |          |          |       |   |         | • • • • • • |       | · · · · · ·   |         |
|              | ·:          |                |          |       |         |            |                 |          |           |          |          |       |   |         |             |       |               |         |
|              | · · · : · · |                |          |       |         |            | ÷               |          |           |          |          |       |   |         | • • • • • • |       |               |         |
|              | ·:          |                |          |       |         |            |                 |          |           |          |          |       |   |         |             |       |               |         |
|              |             |                |          |       |         |            |                 |          |           |          |          |       |   |         |             |       |               |         |
|              |             |                |          |       |         |            |                 |          |           |          |          |       |   |         |             |       |               |         |
|              |             | Canvas         | 1        |       |         |            |                 |          |           |          |          |       |   |         |             |       |               |         |
|              |             |                |          |       |         |            |                 |          |           |          |          |       |   | zoom 10 | 00%         |       |               |         |
|              |             |                |          |       |         |            |                 |          |           |          |          |       |   | 9 💿 🗗   | 🤌 🗀 📃       | ピ 🛄 🧯 | 👌 🛃 Rig       | ht Ctrl |

#### Double click on NTE icon.

## Running NTE VM over SSH X11 forwarding

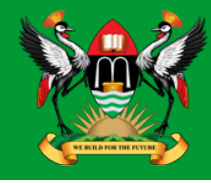

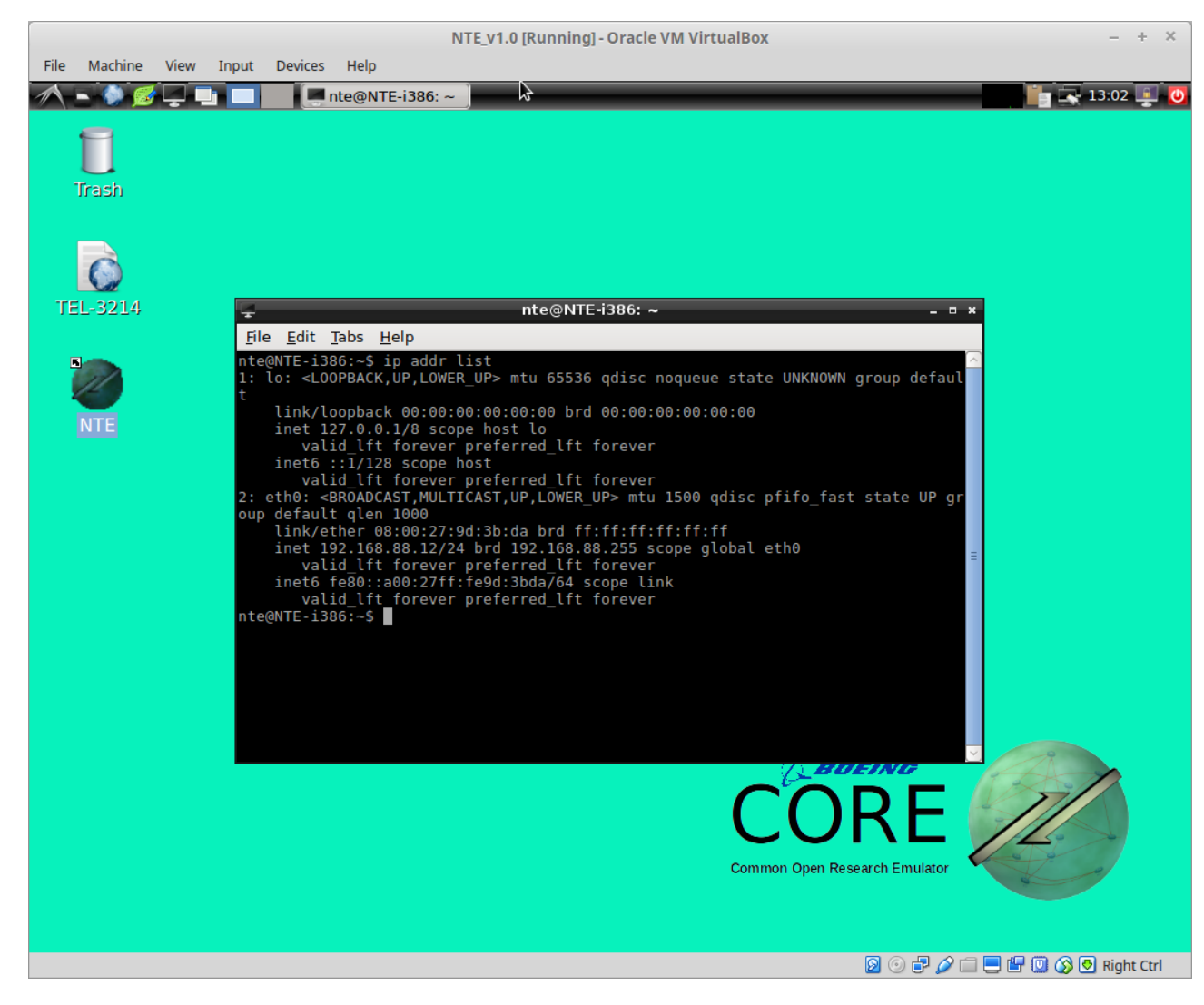

#### Get IP address with ip addr list.

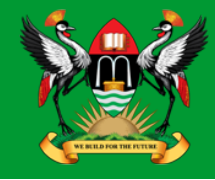

\$ ssh -X nte@192.168.10.6 The authenticity of host '192.168.10.6 (192.168.10.6)' can't be established. ECDSA key fingerprint is dd:bd:74:25:ed:4b:ea:9f:05:e4:ae:ac:3f:46:21:a4. Are you sure you want to continue connecting (yes/no)? yes Warning: Permanently added '192.168.10.6' (ECDSA) to the list of known hosts. nte@192.168.10.6's password: nte

The programs included with the Debian GNU/Linux system are free software; the exact distribution terms for each program are described in the individual files in /usr/share/doc/\*/copyright.

Debian GNU/Linux comes with ABSOLUTELY NO WARRANTY, to the extent permitted by applicable law. Last login: Fri Feb 19 15:56:56 2016 from 192.168.10.2 nte@NTE-i386:~\$

## nte@NTE-i386:~\$ core-gui Connecting to "core-daemon" (127.0.0.1:4038)...connected.

|              | CORE (34292 on NTE-i386.obriain.com) - + > |          |          |             |       |         |             |                |             |           |             |              |          |            | × |   |        |     |         |   |            |   |   |       |       |       |       |           |       |         |   |       |       |       |       |         |           |
|--------------|--------------------------------------------|----------|----------|-------------|-------|---------|-------------|----------------|-------------|-----------|-------------|--------------|----------|------------|---|---|--------|-----|---------|---|------------|---|---|-------|-------|-------|-------|-----------|-------|---------|---|-------|-------|-------|-------|---------|-----------|
| <u>F</u> ile | <u>E</u> dit                               | <u>C</u> | anvas    | <u>V</u> ie | w     | Tool    | s <u>W</u>  | <u>(</u> idget | ts <u>S</u> | essio     | on <u>I</u> | <u>H</u> elp |          |            |   |   |        |     |         |   |            | , |   |       |       |       |       |           |       |         |   |       |       |       |       |         |           |
| R            | ;                                          |          |          |             |       |         | :           |                |             |           |             |              |          | :          |   |   | ;      |     |         |   | : : :      |   |   |       |       |       |       | ;         |       |         |   |       |       | ;     |       |         |           |
| 0            |                                            |          |          |             |       |         |             |                |             |           |             |              | ļ        |            |   |   |        |     |         |   |            |   |   |       |       |       |       |           |       |         |   |       |       |       |       |         |           |
|              | •••                                        | • • •    |          |             |       | • • • • |             |                | • • •       |           | • •         |              |          | -          |   |   |        | ••• | •••     |   | • • • • •  |   |   | • • • | • • • |       | • • • | • • • •   |       | • • •   |   |       | • • • | •••   | • • • | •••     |           |
|              |                                            |          |          |             |       |         |             |                |             |           |             |              |          |            |   |   |        |     |         |   |            |   |   |       |       |       |       |           |       |         |   |       |       |       |       |         |           |
|              |                                            |          |          |             |       |         |             |                |             |           |             |              | <u>.</u> |            |   |   |        |     |         |   |            |   |   |       |       |       |       |           |       |         |   |       |       |       |       |         |           |
|              | ÷                                          |          |          |             | -     |         | i.          |                |             |           |             |              |          | -          |   |   |        |     |         |   |            |   |   |       | • • • |       | • • • | · ·       |       | • • • • |   |       | • • • |       |       | •••     |           |
| V,           | ····::                                     |          | ····.;·· |             | <br>: |         | :<br>:      |                |             |           |             |              |          |            |   |   | ÷      |     | ····;·· |   |            |   |   |       |       |       |       | ····;     |       |         |   | ····  |       | ····: |       | ····;·· |           |
|              |                                            |          |          |             |       |         |             |                |             |           |             |              |          | · · ·      |   |   |        |     |         |   |            |   |   |       |       |       |       | · · · ,   |       |         |   |       |       |       |       |         |           |
|              |                                            |          |          |             | ÷     |         | :<br>:<br>: |                |             |           |             |              |          |            |   |   |        |     |         |   |            |   |   |       | ]     |       | • • • | :         |       |         |   |       |       |       |       |         |           |
|              | ····;                                      |          | ·····;·· |             | <br>: |         | <br>:       |                |             |           |             |              |          |            |   |   |        |     |         |   | ·····<br>: |   |   |       |       |       |       |           |       |         |   | ····; |       | ····; |       |         |           |
|              |                                            |          |          |             |       |         |             |                |             | · · · · · |             |              | <u>.</u> |            |   |   |        |     |         |   |            |   |   |       |       |       |       | · · · ·   |       |         |   |       |       |       |       |         |           |
|              |                                            |          |          |             | ÷     |         | ;<br>;      |                |             |           |             |              |          |            |   |   |        |     |         |   |            |   |   |       |       |       |       |           |       |         |   |       |       |       |       |         |           |
|              | ····                                       |          |          |             | <br>: |         | <br>:       |                |             | ····;     |             |              |          |            |   |   | ····;  |     |         |   | ····:<br>: |   |   |       |       | ····÷ |       | ···-;     |       |         |   | ····  |       | ····  |       |         |           |
|              |                                            |          |          |             |       |         |             |                |             |           |             |              | <u>.</u> |            |   |   |        |     |         |   |            |   |   |       |       |       |       | · · · ·   |       |         |   |       |       |       |       |         |           |
|              | ÷                                          |          |          |             | ÷     |         | ļ.          |                |             | , i je    |             | ÷.           |          | i<br>i e e |   |   | ÷      |     |         |   |            |   |   |       |       |       | • • • | <u>.</u>  |       |         |   |       |       |       | • • • |         |           |
|              |                                            |          | ····     |             | <br>: |         | <br>:       |                |             | ····;···  |             |              |          |            |   |   | ····;· |     | ····:   |   |            |   |   |       |       |       |       | ····;·    |       |         |   | ····  |       |       |       |         |           |
|              |                                            |          |          |             |       |         |             |                |             |           |             |              | <u>.</u> |            |   |   |        |     |         |   |            |   |   |       |       |       |       |           |       |         |   |       |       |       |       |         |           |
|              |                                            |          |          |             | ÷     |         |             |                |             |           |             |              |          |            |   |   |        |     |         |   |            |   |   |       |       |       | • • • |           |       |         |   |       |       |       |       |         |           |
|              | ····;                                      |          | ····;    |             |       |         | :           |                |             |           |             |              |          |            |   |   | ····:  |     |         |   | :          |   |   |       |       |       |       | ····;     |       |         |   | ····  |       | ····; |       |         |           |
|              |                                            |          |          |             |       |         |             |                |             |           |             |              | <u></u>  |            |   |   |        |     |         |   |            |   |   |       |       |       |       | · · · · · |       |         |   |       |       |       |       |         |           |
|              | ÷                                          |          |          |             | ÷     |         |             |                |             |           |             | ÷.           |          |            |   |   | ÷      |     | ÷       |   | •••        |   |   |       |       |       | • • • |           |       |         |   | ÷     | • •   | ÷     | • • • |         |           |
|              | ;<br><10                                   |          | Canva    | s1          |       |         |             |                |             | ;         |             |              |          |            |   |   |        |     |         |   |            |   |   |       |       | ;     |       | ;.        |       |         |   | ;.    |       | ;     |       |         |           |
| -            | -sitter                                    |          |          |             |       |         |             |                |             |           |             |              | ~        | _          | _ | _ | _      | _   |         | - |            |   | _ | _     | -     |       | 7000  | - 10      | 0.00/ |         | _ |       |       | _     | _     |         | , and the |

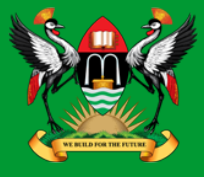

\$ vboxmanage startvm NTE\_v2.0-i386 --type headless
Waiting for VM "NTE\_v2.0-i386" to power on...
VM "NTE\_v2.0-i386" has been successfully started.

\$ vboxmanage showvminfo NTE\_v2.0-i386 | grep State
State: running (since 2016-02-19T15:46:35.817000000)

\$ vboxmanage showvminfo NTE\_v2.0-i386 --details | grep 'NIC 1' NIC 1: MAC: 0800279D3BDA, Attachment: Bridged Interface 'wlan0', Cable connected: on, Trace: off (file: none), Type: 82540EM, Reported speed: 0 Mbps, Boot priority: 0, Promisc Policy: deny, Bandwidth group: none

\$ arp Address HWtype HWaddress Flags Mask Iface 192.168.10.4 ether 08:00:27:9d:3b:da C wlan0 smile-admin.localdomain ether f4:63:49:19:e4:82 C wlan0 192.168.10.5 (incomplete) wlan0

0800279D3BDA --> 08:00:27:9d:3b:da --> 192.168.10.4

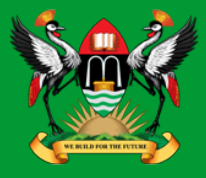

• Capture BOOTP (DHCP) response.

ob@e550:~\$ sudo tshark -i eth0 -0 bootp | grep "Your (client) IP address:"
Capturing on 'wlan0'
116 Your (client) IP address: 0.0.0.0
119 Your (client) IP address: 0.0.0.0
Your (client) IP address: 192.168.88.12

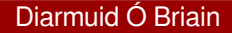

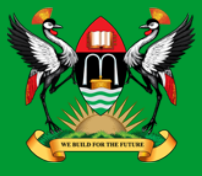

\$ ssh -X nte@192.168.10.6
nte@192.168.10.6's password: nte

The programs included with the Debian GNU/Linux system are free software; the exact distribution terms for each program are described in the individual files in /usr/share/doc/\*/copyright.

Debian GNU/Linux comes with ABSOLUTELY NO WARRANTY, to the extent permitted by applicable law. Last login: Fri Feb 19 15:56:56 2016 from 192.168.10.2 nte@NTE-i386:~\$

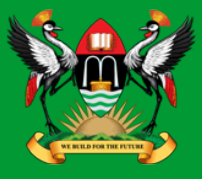

#### nte@NTE-i386:~\$ core-gui

|                            |              |                |              |               |              |     |                 |                                         | С | DRE         | (3429 | 2 on | NTE | -i386 | 5.ob | riain.    | com | )    |   |           |        |        |       |           |       |    |       |         | -         | +       | ×       |
|----------------------------|--------------|----------------|--------------|---------------|--------------|-----|-----------------|-----------------------------------------|---|-------------|-------|------|-----|-------|------|-----------|-----|------|---|-----------|--------|--------|-------|-----------|-------|----|-------|---------|-----------|---------|---------|
| <u>F</u> ile               | <u>E</u> dit | <u>C</u> anvas | <u>V</u> iew | <u>T</u> ools | <u>W</u> idg | ets | <u>S</u> ession | <u>H</u> elp                            | ) |             |       |      |     |       |      |           |     |      |   |           |        |        |       |           |       |    |       |         |           |         |         |
| R                          |              |                |              |               |              |     |                 |                                         |   | :           |       |      | :   |       |      |           |     |      |   |           |        |        |       |           |       |    |       |         |           |         |         |
|                            |              |                |              |               |              |     |                 |                                         |   |             |       |      |     |       |      |           |     |      |   |           |        |        |       |           |       |    |       |         |           |         |         |
| -                          |              |                |              |               |              |     |                 |                                         |   | :<br>:      |       |      |     |       |      |           |     |      |   | <br>      |        | ;      |       |           |       | :  |       |         |           | ;       |         |
| $\mathbf{N}$               |              |                |              |               |              |     |                 |                                         |   |             |       |      |     |       |      |           |     |      | ļ | <br>      |        | ,      |       |           |       |    |       |         |           |         |         |
| 25                         |              |                |              |               |              |     |                 |                                         |   | ļ.          |       |      |     |       |      |           |     | ÷.   |   | <br>      |        |        |       |           |       |    |       | ÷       |           | ÷.      |         |
|                            |              |                |              |               |              |     |                 | ····;··                                 |   | ÷           |       |      |     |       |      |           |     |      |   | <br>      |        | •••••  |       | ·····;    |       |    |       | •••••   |           | ····;   |         |
|                            | •••          |                |              |               |              | ÷;  |                 | •••                                     |   | :<br>:<br>: |       | •    | ·   |       |      | • • • • • | ÷   | ·    |   | <br>• • • | • • •  | •••    | • • • |           | • • • |    | • • • | •••     | • • • • • | • • •   |         |
| $\mathcal{V}_{\mathbf{k}}$ |              |                |              |               |              |     |                 |                                         |   |             |       |      |     |       |      |           |     |      |   | <br>      |        |        |       | ·····     |       |    |       |         |           | ····;·  |         |
|                            | 111          |                |              |               |              |     |                 | 1                                       |   | 5           |       |      | 1   |       |      |           |     | 1    |   | <br>      |        |        |       |           |       | 11 |       | ÷       |           |         |         |
|                            |              |                |              |               |              |     |                 |                                         |   |             |       |      |     |       |      |           |     |      |   |           |        |        |       |           |       |    |       |         |           |         |         |
|                            |              |                |              |               |              |     |                 |                                         |   |             |       |      |     |       |      |           |     |      |   |           |        |        |       |           |       |    |       |         |           |         |         |
|                            |              |                |              |               |              |     |                 |                                         |   | :<br>:      |       |      |     |       |      |           |     |      |   | <br>      |        | ;      |       |           |       | :  |       |         |           | ;       |         |
|                            |              |                |              |               |              |     |                 |                                         |   |             |       |      |     |       |      |           |     |      |   | <br>      |        | ·····; |       |           |       |    |       |         |           |         |         |
|                            |              |                |              |               |              |     |                 |                                         |   | i.          |       |      |     |       |      |           |     | ų,   |   | <br>      |        |        |       |           |       |    |       | ÷       | • • • •   | ÷       |         |
|                            |              |                |              |               |              |     |                 | ····÷                                   |   | ÷           |       |      |     |       |      |           |     |      |   | <br>      |        | •••••  |       |           |       |    |       | •••••   |           | ····;   |         |
|                            |              |                |              |               |              | 2}  |                 | ••••••••••••••••••••••••••••••••••••••• |   |             |       |      |     |       |      |           | ÷   | ·    |   | <br>•••   | • • •  | •••    | • • • |           | • • • |    |       | • • • • | •••       | • • • • |         |
|                            | ····         |                |              |               |              |     |                 |                                         |   |             |       |      |     |       |      |           |     |      |   | <br>      |        |        |       |           |       |    |       | ····    |           | ····    |         |
|                            |              |                |              |               |              |     |                 |                                         |   | :           |       |      |     |       |      |           |     |      |   | <br>• • • |        |        |       |           |       |    |       | · · · · |           |         |         |
|                            |              |                |              |               |              |     |                 |                                         |   |             |       |      |     |       |      |           |     |      |   |           |        |        |       |           |       |    |       |         |           |         |         |
|                            |              |                |              |               |              |     |                 |                                         |   |             |       |      |     |       |      |           |     |      |   |           |        |        |       |           |       |    |       |         |           |         |         |
|                            |              |                |              |               |              |     |                 |                                         |   | :<br>:      |       |      |     |       |      |           |     | <br> |   | <br>      |        | ;      |       |           |       | ;  |       |         |           |         |         |
|                            |              |                |              |               |              |     |                 |                                         |   |             |       |      |     |       |      |           |     |      |   | <br>      |        |        |       |           |       | :  |       |         |           |         |         |
|                            |              |                |              |               |              |     |                 |                                         |   |             |       |      |     |       |      |           |     | ÷.   |   | <br>      |        |        |       |           |       |    |       |         |           |         |         |
|                            |              |                | ÷            |               |              |     |                 | ÷                                       |   | ÷           |       |      |     |       |      |           |     |      |   | <br>      |        | •••••  |       |           |       |    |       |         |           |         |         |
|                            |              |                |              |               |              | ÷;  |                 |                                         | • | ;<br>;<br>; |       |      |     |       |      |           | 1   |      |   | <br>• • • |        |        | • • • | · · · · · |       |    |       | •••     |           | • • •   | •••     |
|                            |              | Canvas         | 1            |               |              |     |                 | ·····                                   |   |             |       |      |     |       |      |           |     |      |   | <br>      | ·····į |        |       | ;         |       |    |       | ····;·  |           |         | i\<br>D |
|                            |              |                |              |               |              |     |                 |                                         |   |             |       |      |     |       |      |           |     |      |   | <br>      | zoo    | m 1    | 00%   | 5         |       |    |       |         | _         |         |         |

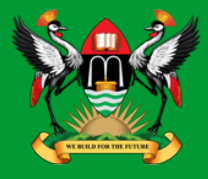

\$ vboxmanage list runningvms
"NTE v2.0-i386" {dc2471a1-0a44-40df-afd7-0dd38774baea}

\$ vboxmanage controlvm NTE\_v2.0-i386 poweroff
0%...10%...20%...30%...40%...50%...60%...70%...80%...90%...100%

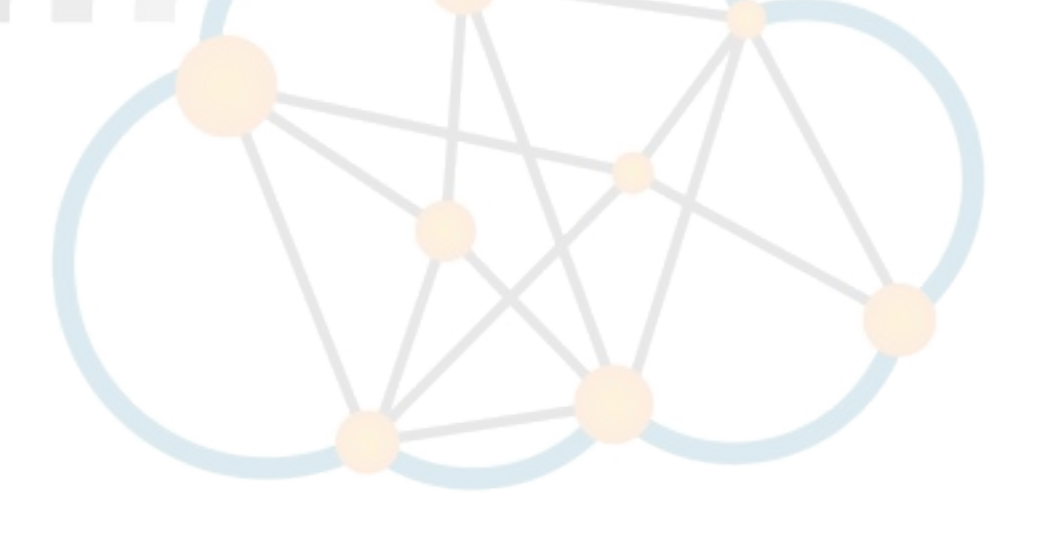

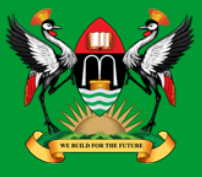

\$ ssh -X nte@192.168.10.6
nt@192.168.10.6's password: nte

The programs included with the Debian GNU/Linux system are free software; the exact distribution terms for each program are described in the individual files in /usr/share/doc/\*/copyright.

Debian GNU/Linux comes with ABSOLUTELY NO WARRANTY, to the extent permitted by applicable law. Last login: Fri Feb 19 15:56:56 2016 from 192.168.10.2 nte@NTE-i386:~\$

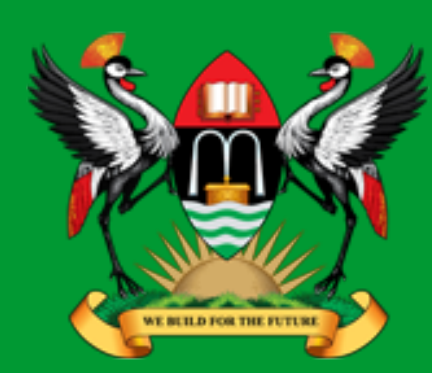

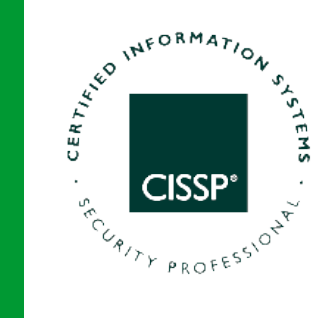

## Building a simple network

Diarmuid Ó Briain CEng, FIEI, FIET, CISSP

diarmuid@obriain.com

## Simple network

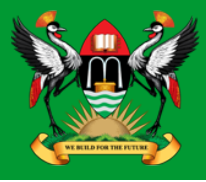

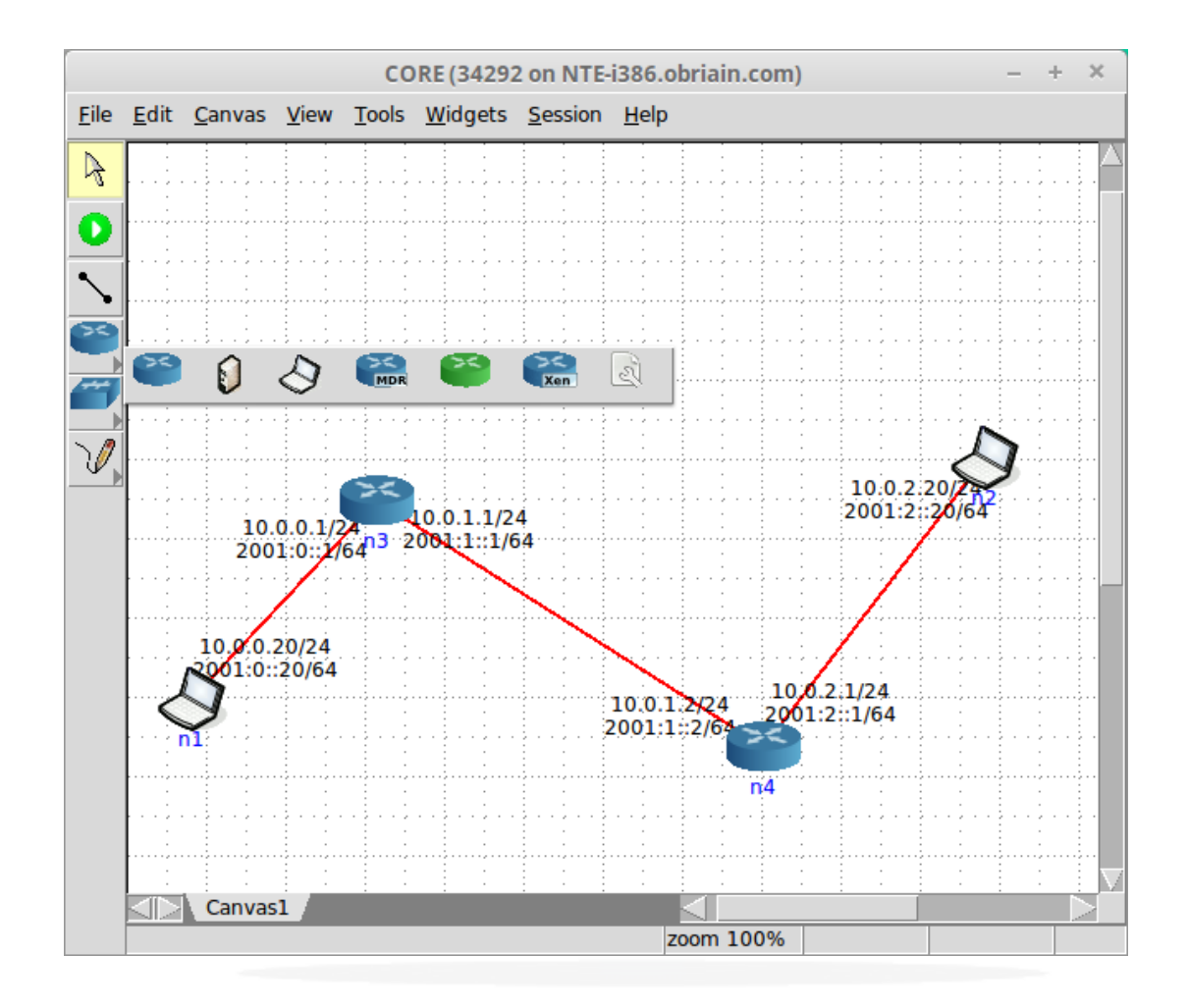

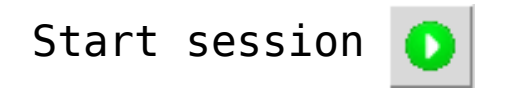

## **Session started**

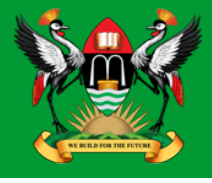

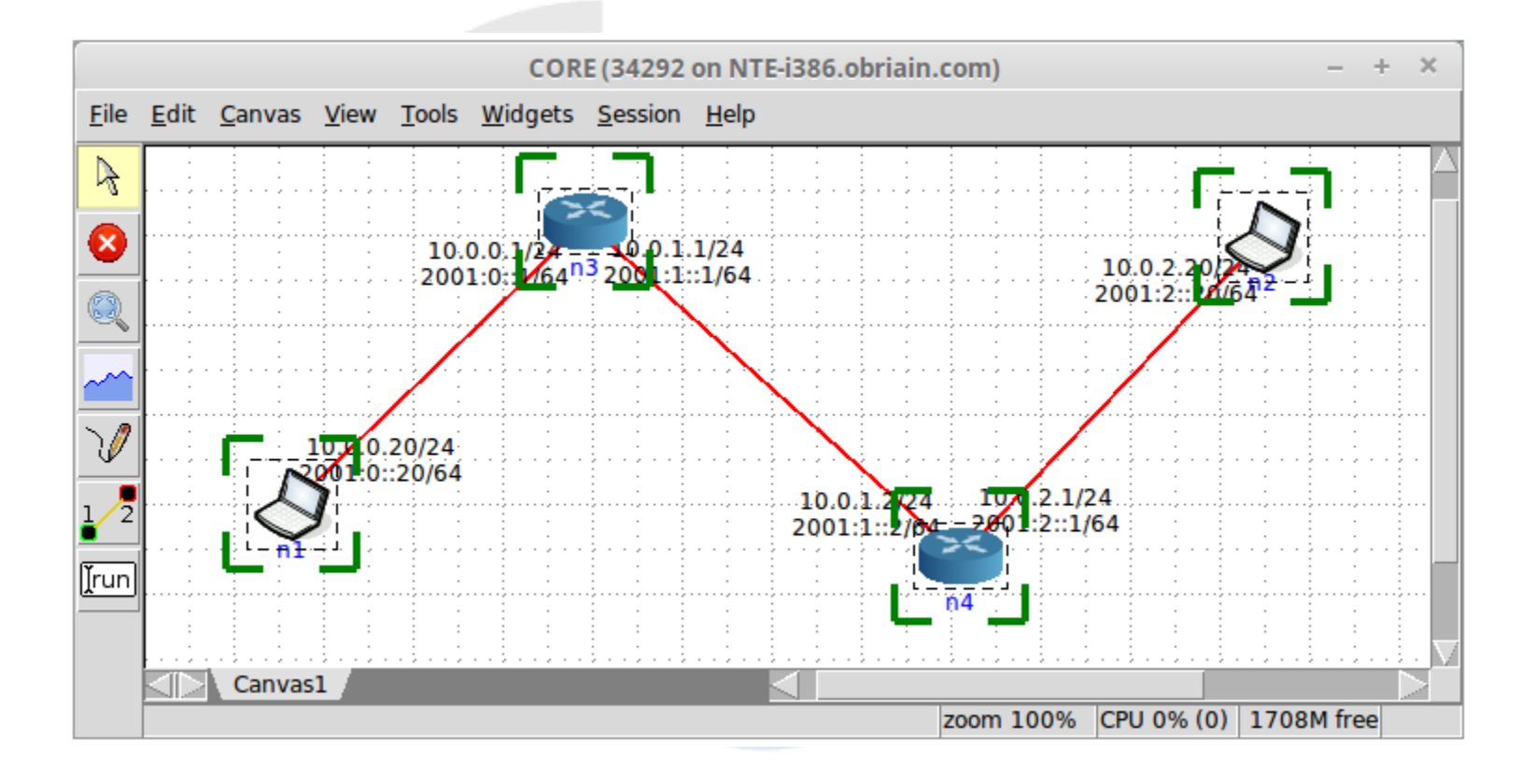

## Access devices

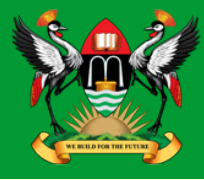

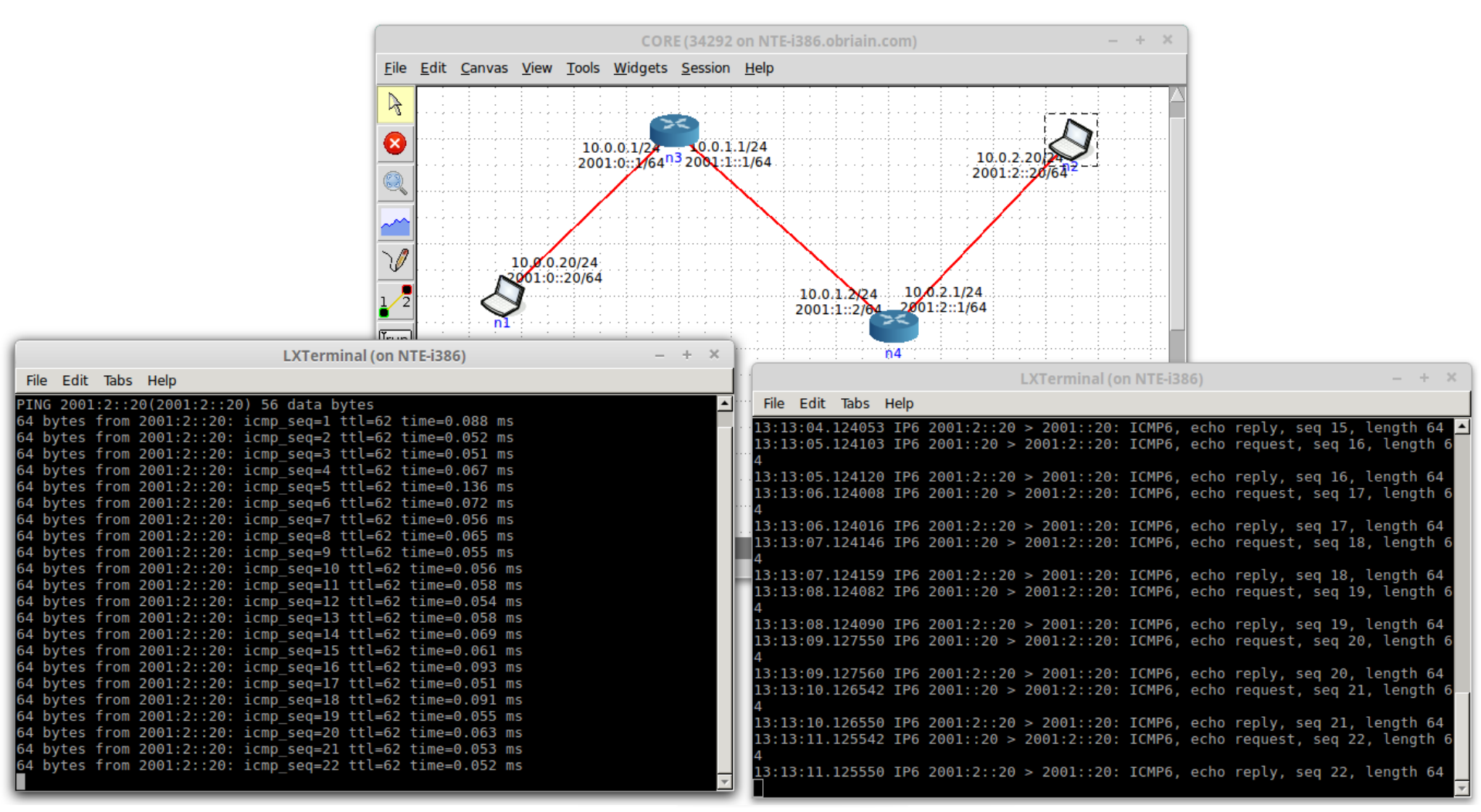

## **Observer tool**

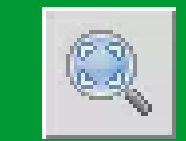

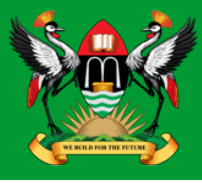

|              |                   |                 |              |               |                                       | CORE (3                               | 4292 on N1                | FE-i386.ob   | riain.com                             | I)                    |                       | – + ×                     |
|--------------|-------------------|-----------------|--------------|---------------|---------------------------------------|---------------------------------------|---------------------------|--------------|---------------------------------------|-----------------------|-----------------------|---------------------------|
| <u>F</u> ile | <u>E</u> dit      | <u>C</u> anvas  | <u>V</u> iew | <u>T</u> ools | <u>W</u> idgets                       | Session                               | <u>H</u> elp              |              |                                       |                       |                       |                           |
| R            |                   |                 |              |               | 1                                     |                                       |                           |              |                                       |                       | ~                     |                           |
| 8            | ·····:            |                 |              | 10.0.0        |                                       | . <u></u>                             |                           |              | .jjj                                  |                       |                       |                           |
| 6-           | <br>              | · · · · · · · · |              | 2001:0        | 2/64 <sup>n3</sup>                    | Neighbor<br>.0.1.2                    | ID Pri State<br>1 Full/DR | Dead<br>30.8 | Time Addr<br>84s 10.0.1               | ress Inte<br>2 eth1:1 | erface Ri<br>10.0.1.1 | KmtL RqstL DBsmL<br>0 0 0 |
| - 1          | lone              |                 |              |               |                                       |                                       |                           |              |                                       |                       |                       |                           |
| a F          | rocess            | ses             |              | i Jania       | · · · · · · · · · · · · · · · · · · · | · · · · · · · · · · · · · · · · · · · | Neteri                    |              | · · · · · · · · · · · · ·             | · · · · · / · · · ·   |                       |                           |
| - i          | fconfig           |                 | /            |               |                                       |                                       |                           |              |                                       |                       |                       |                           |
| <u>]</u> 1   | Pv4 ro            | utes            | į.           | 20/24         |                                       |                                       |                           |              | · · · · · · · · · · · · · · · · · · · | /• . • . • .          |                       |                           |
| - 1          | Pv6 ro            | utes            | <b>p</b> :   | :20/64        |                                       |                                       |                           |              | 10/2                                  | 1/24                  |                       |                           |
| 1.0          | OSPFv2            | neighbo         | ors          |               |                                       |                                       | 10                        | .0.1.2/24    | 2801:2                                | :1/24                 |                       |                           |
| -<br>-       | OSPFv3            | neighbo         | ors          |               |                                       |                                       | 200                       | 1.12/0       | ×                                     |                       |                       |                           |
| Ľι           | istenin           | ng socket       | s .          |               |                                       | ļ                                     |                           |              |                                       |                       |                       |                           |
| - I          | Pv4 MF            | C entries       | 5            |               |                                       |                                       |                           |              | 114                                   |                       |                       |                           |
| 1            | Pv6 MF            | C entries       | 5            |               |                                       |                                       |                           |              |                                       |                       |                       |                           |
| f            | irewall           | rules           |              |               |                                       |                                       |                           |              |                                       |                       |                       |                           |
| 1            | PSec p            | olicies         | 2            |               |                                       |                                       |                           |              |                                       |                       |                       |                           |
|              | locker            | logs            |              |               |                                       |                                       |                           |              |                                       |                       |                       |                           |
| 0            | OSPFv3            | MDR lev         | el 🗄         |               |                                       |                                       |                           |              |                                       |                       |                       |                           |
| F            | PIM nei           | ahbors          |              |               |                                       |                                       |                           |              |                                       |                       |                       |                           |
| F            | dit               | J               |              |               |                                       | ÷                                     |                           |              | ÷                                     |                       |                       |                           |
|              |                   |                 |              |               |                                       |                                       |                           |              |                                       |                       |                       |                           |
|              | $\leq \mathbb{N}$ | Canvas          | 1            |               |                                       |                                       | $\triangleleft$           |              |                                       |                       |                       |                           |
|              | {n3}              | n3 (route       | er): etł     | h0:10.0       | .0.1/24 eth                           | 1:10.0.1                              | .1/24 <207.               | 0, 48.0>     |                                       | zoom 100%             | CPU 2% (2)            | 1689M free                |

## Two node tool

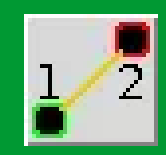

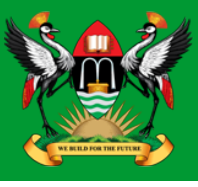

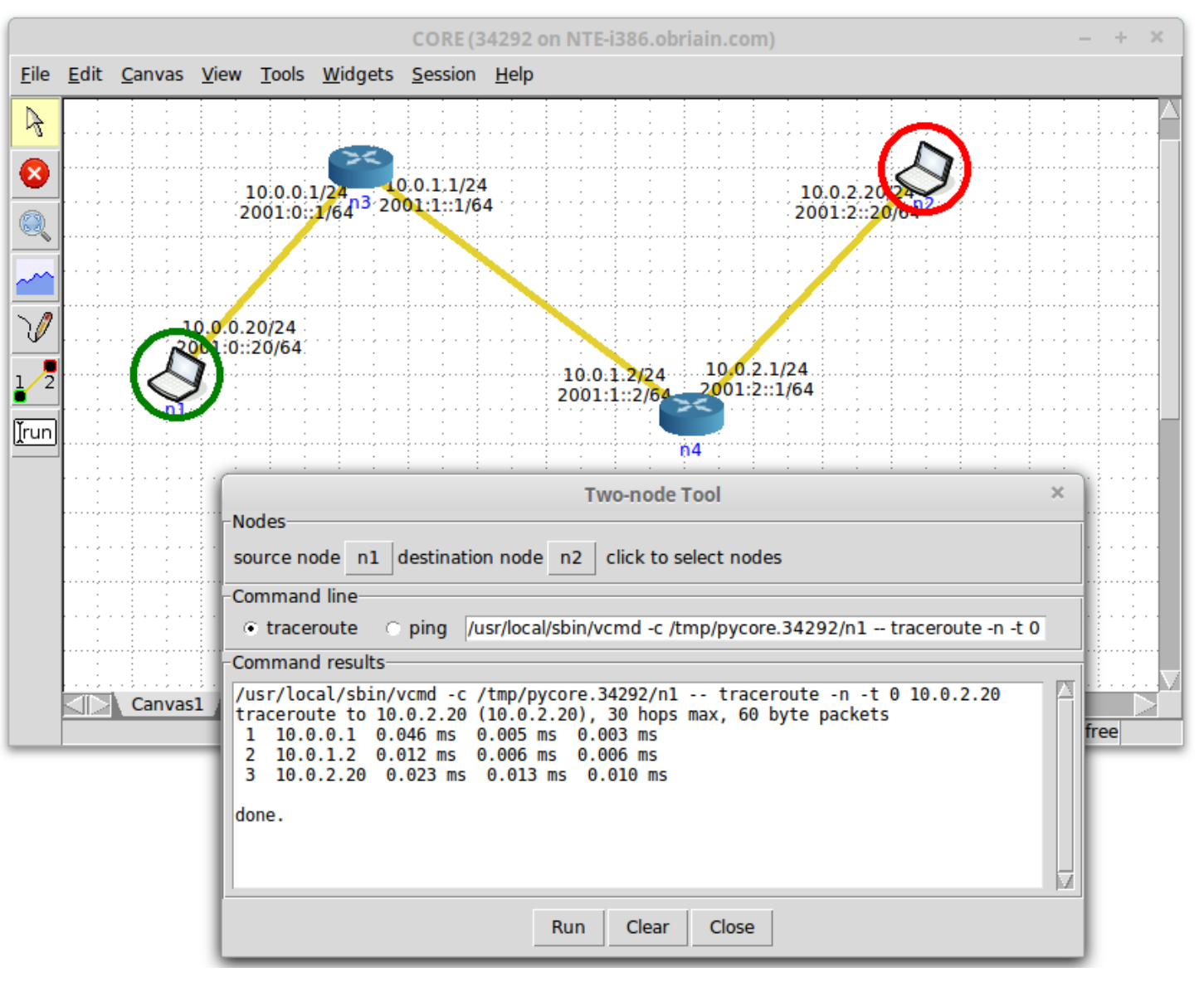

## **Plot tool**

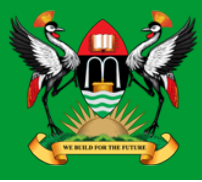

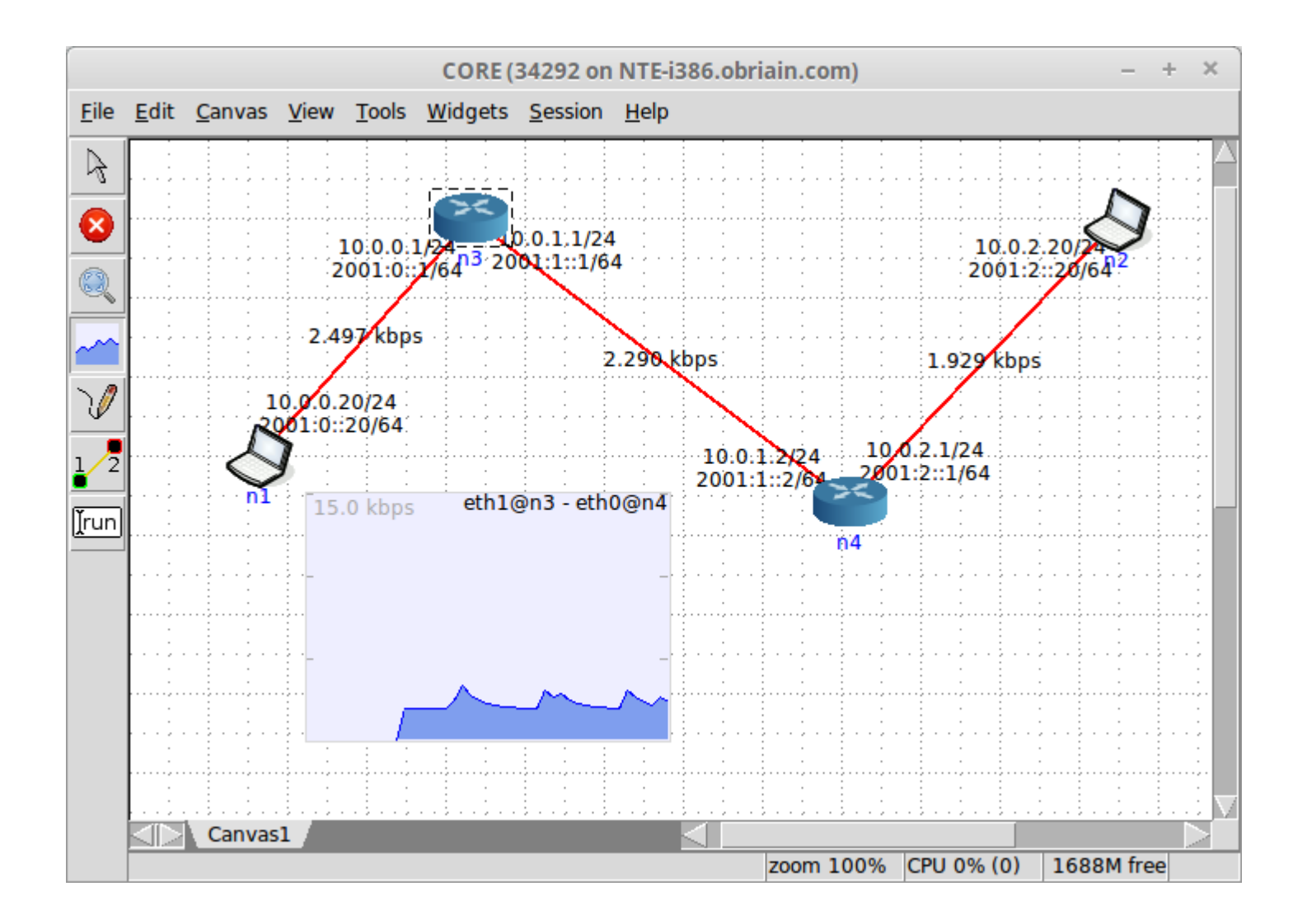

## **Traffic flows**

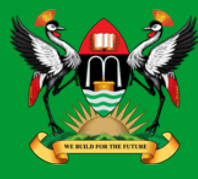

#### Tools -> Traffic...

#### Widgets -> Configure Throughput...

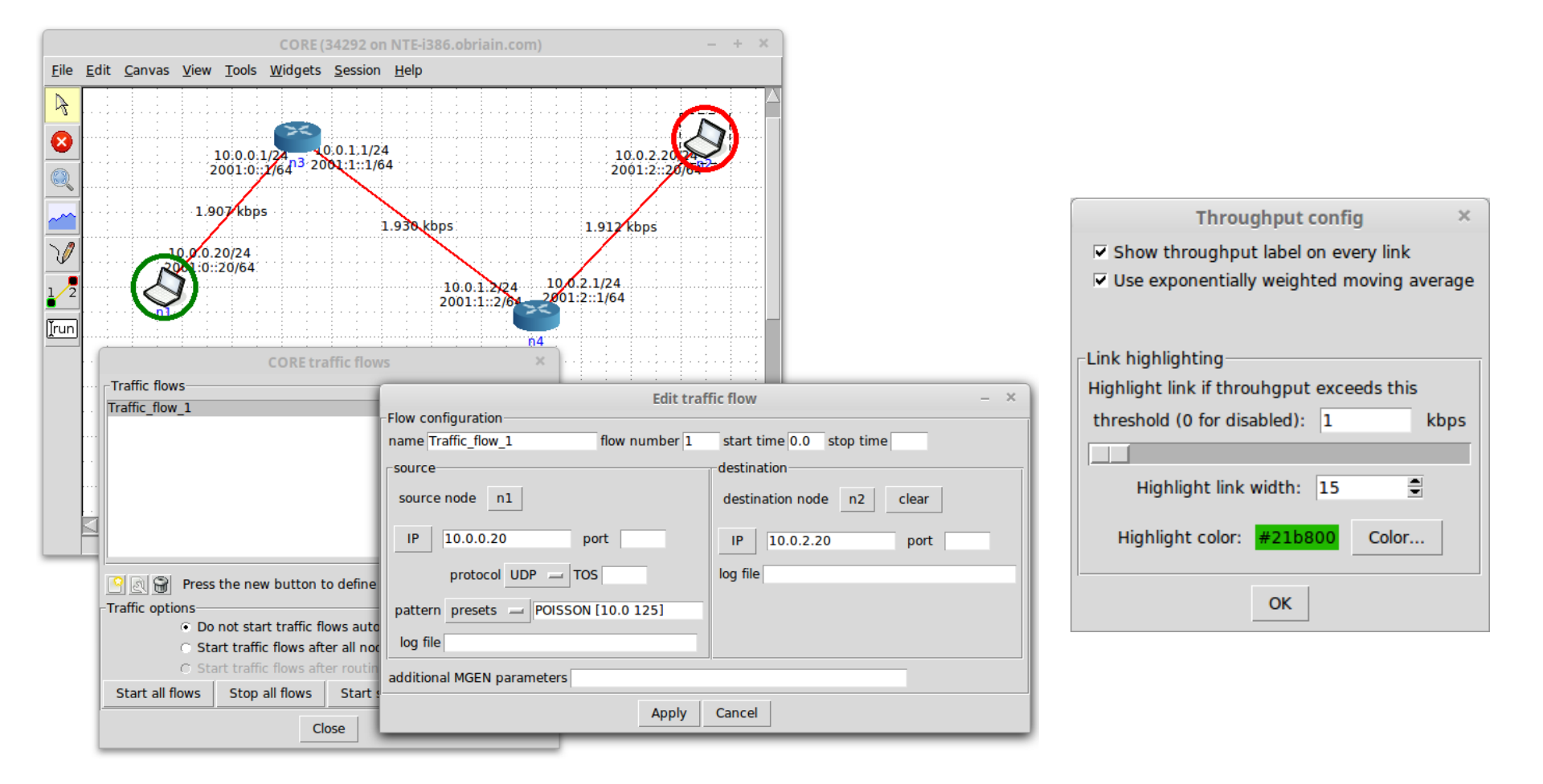

## **Viewing throughput**

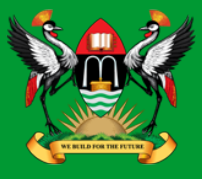

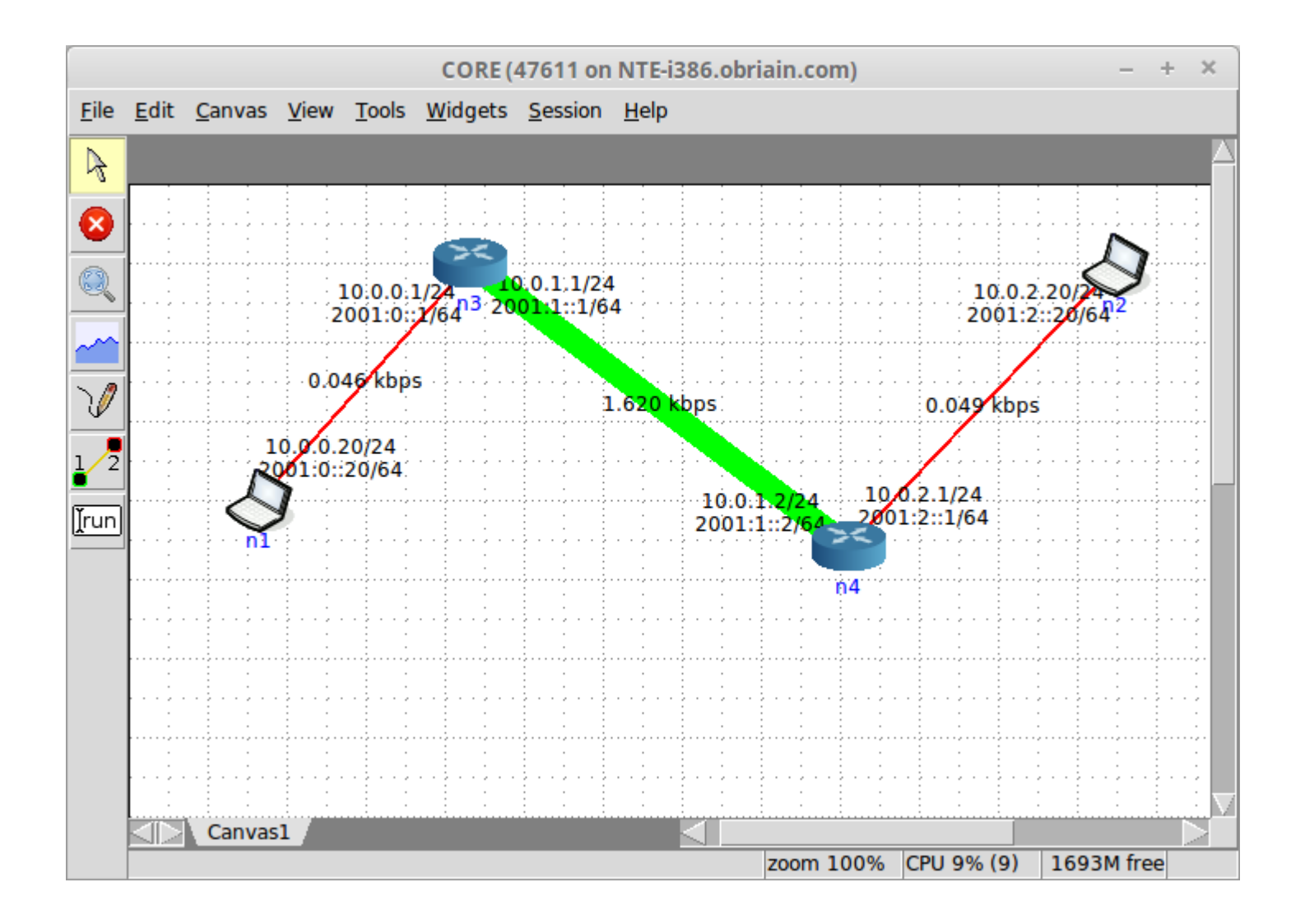

### Lab exercise

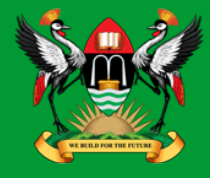

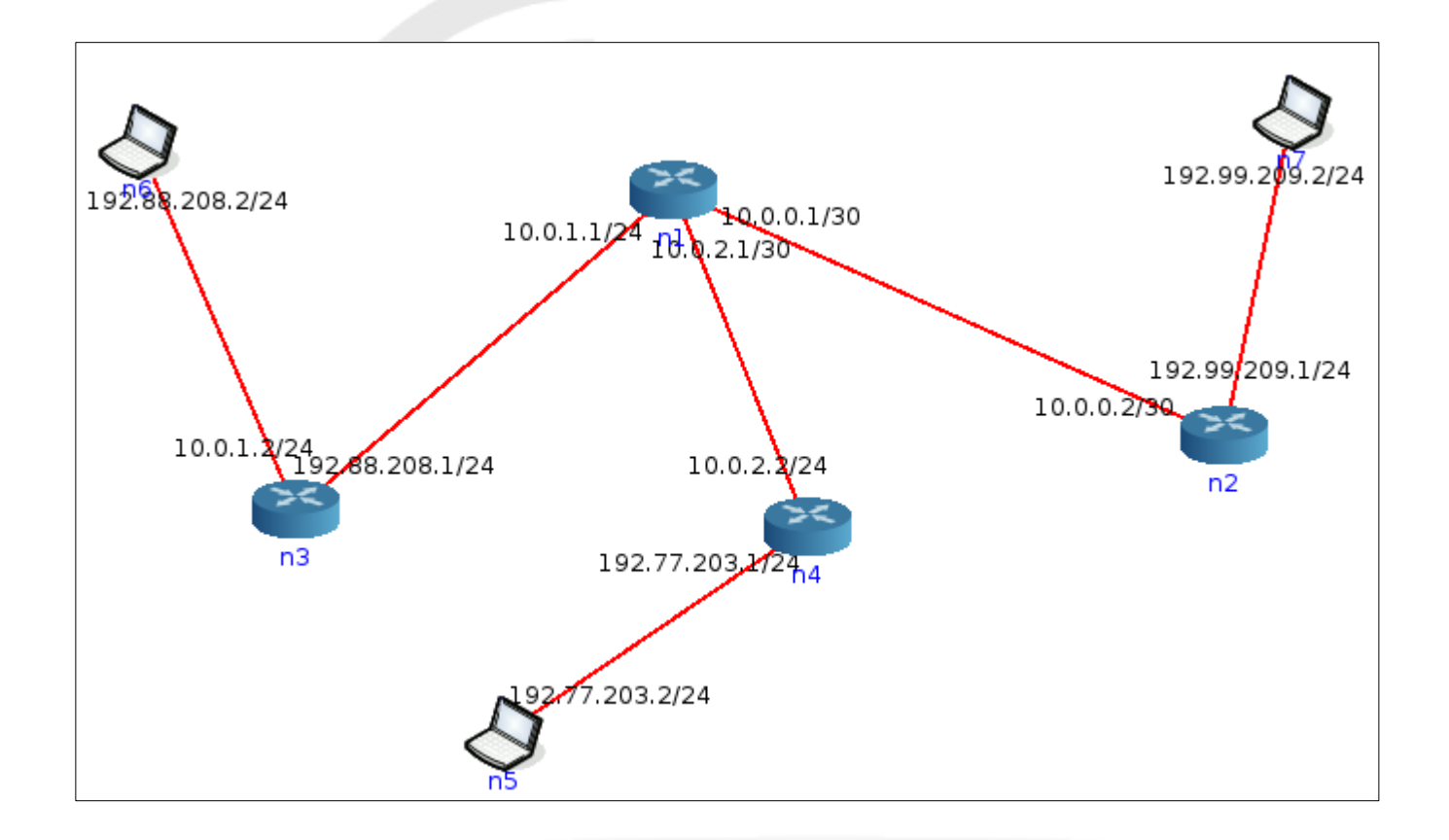

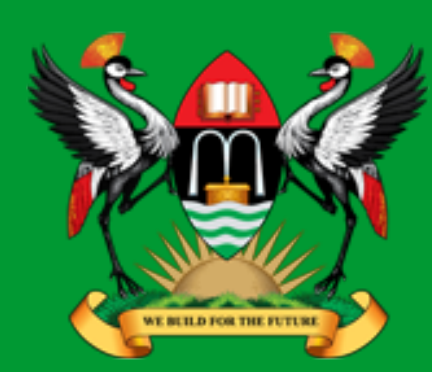

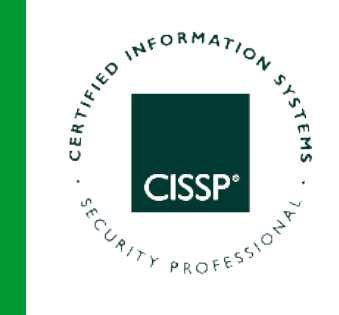

## **Thank You**

#### Diarmuid Ó Briain

CEng, FIEI, FIET, CISSP

diarmuid@obriain.com